### Функции личного кабинета и ОнЭкон

Центр поддержки дистанционных технологий

#### Содержание

| ОнЭкон номер сл                                                                      | пайда |
|--------------------------------------------------------------------------------------|-------|
| <ul> <li>Настройки курса</li> </ul>                                                  | 8     |
| Размещение материалов                                                                | 11    |
| Публикация заданий, баллы за задания                                                 | 23    |
| <ul> <li>Доступность материалов дисциплины отдельной<br/>группе студентов</li> </ul> | 44    |
| Личный кабинет                                                                       |       |
| Роли пользователей                                                                   | 51    |
| Роль преподавателя                                                                   |       |
| Рабочий план, электронная ведомость                                                  | 60    |
| <ul> <li>Ведомость на пересдачу</li> </ul>                                           | 66    |
| Темы квалификационных работ и практик                                                | 76    |
| Публикации                                                                           | 79    |
| <br>• Антиплагиат                                                                    | 83    |

#### Две важные системы

#### ОнЭкон on.econ.msu.ru

Размещение материалов дисциплин:

- Файлы
- Задания
- Баллы

#### Личный кабинет lk.econ.msu.ru

Рабочий план

- Дисциплины
- Баллы
- Оценки
- Рейтинги

Научное руководство:

- Темы
- Тематическая классификация
- Взаимодействие со студентами
- Антиплагиат

Публикации:

- Формирование списка публикаций
- Тематическая классификация

Размещение ресурса

- Адрес в Интернет
  - ON.ECON.MSU.RU
- Доступно с любого рабочего места, имеющего выход в Интернет:
  - Компьютеры сети факультета
  - Домашние компьютеры

#### Структура материалов дисциплины

Обязательные элементы

Календарно-тематический план

Балльно-рейтинговая система

Результаты промежуточного контроля

Результаты итогового контроля

Дополнительные (не обязательные) элементы

Презентации лекций

Тексты пособий

Литература для чтения

Ссылки на интернет ресурсы

#### Организация обучения по дисциплине

Календарно тематический план

> Балльно рейтинговая система

## Функции преподавателей в ОнЭкон

Преподаватель курса

- публикация материалов
- контроль, проверка работ студентов, подведение итогов

### Настройки параметров дисциплины и аккредитация

Центр поддержки дистанционных технологий

## 1.Определение структуры курса

1.1.1 Заходим в раздел «Установки»

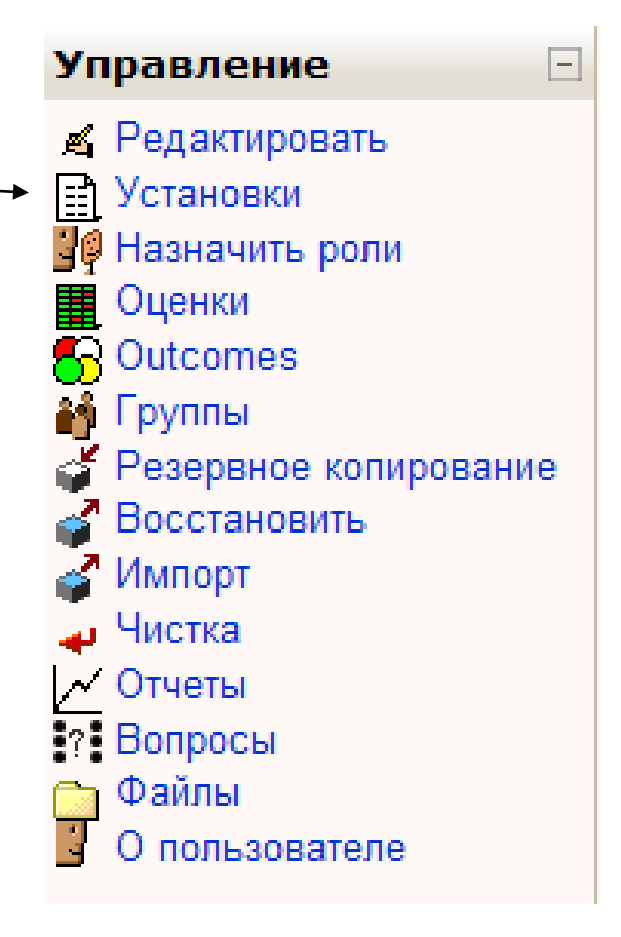

### Базовые разделы настройки

#### 1.1.2 Определяем количество тем

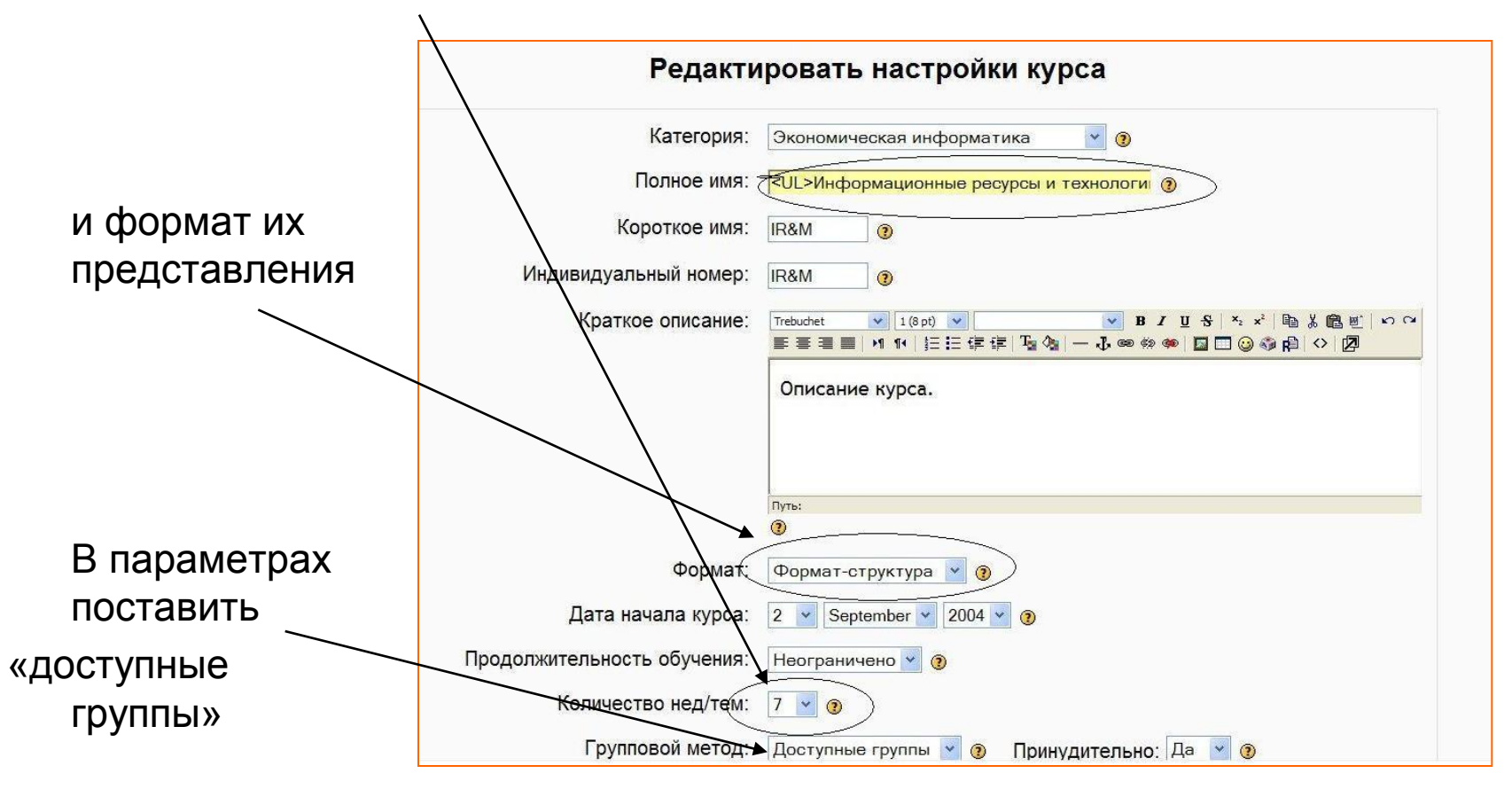

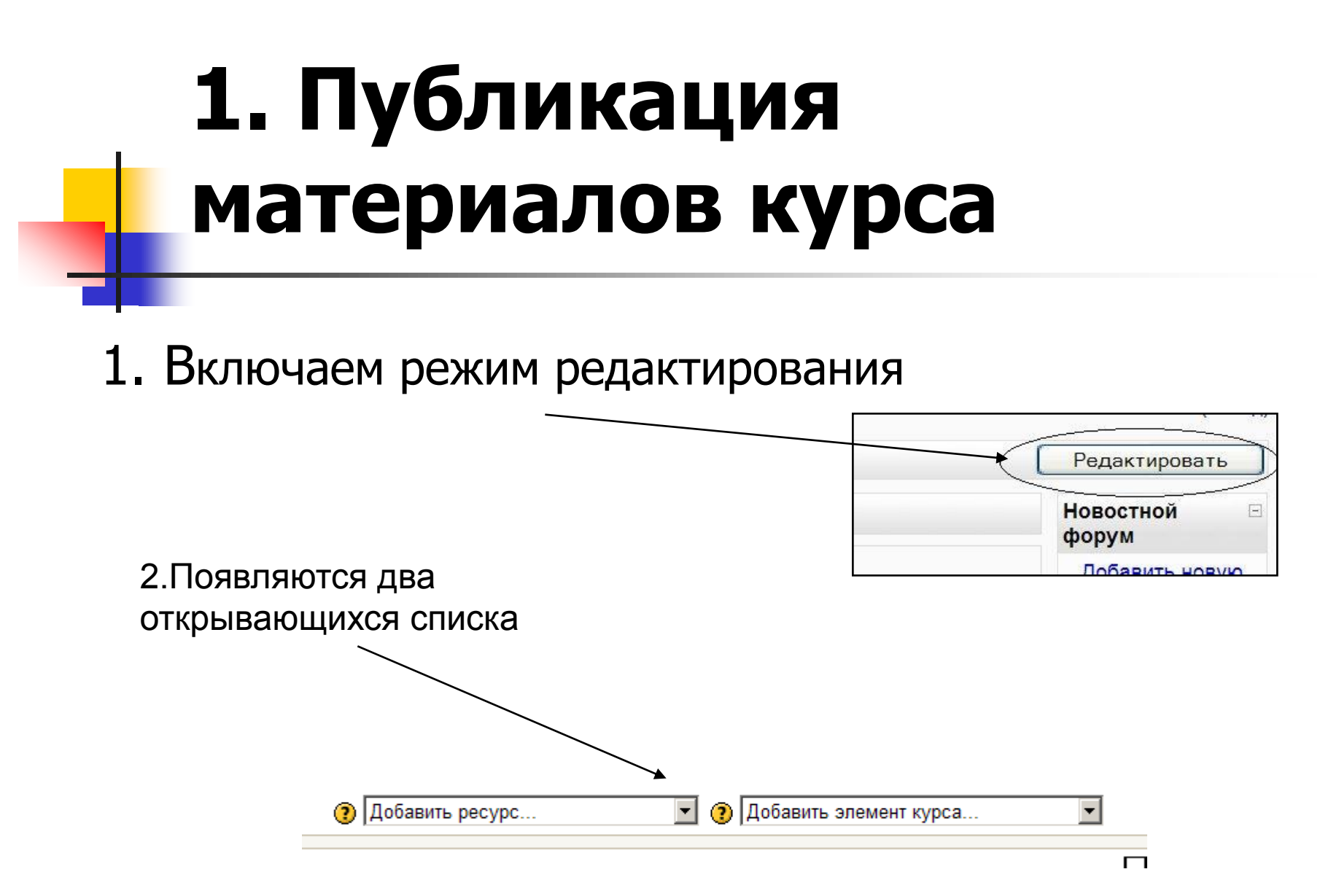

## Определяем тип размещаемого ресурса

- 1. Переходим на модуль, в который хотим добавить ресурс
- выбираем тип ресурса (обычно ссылка на файл или веб –страницу)

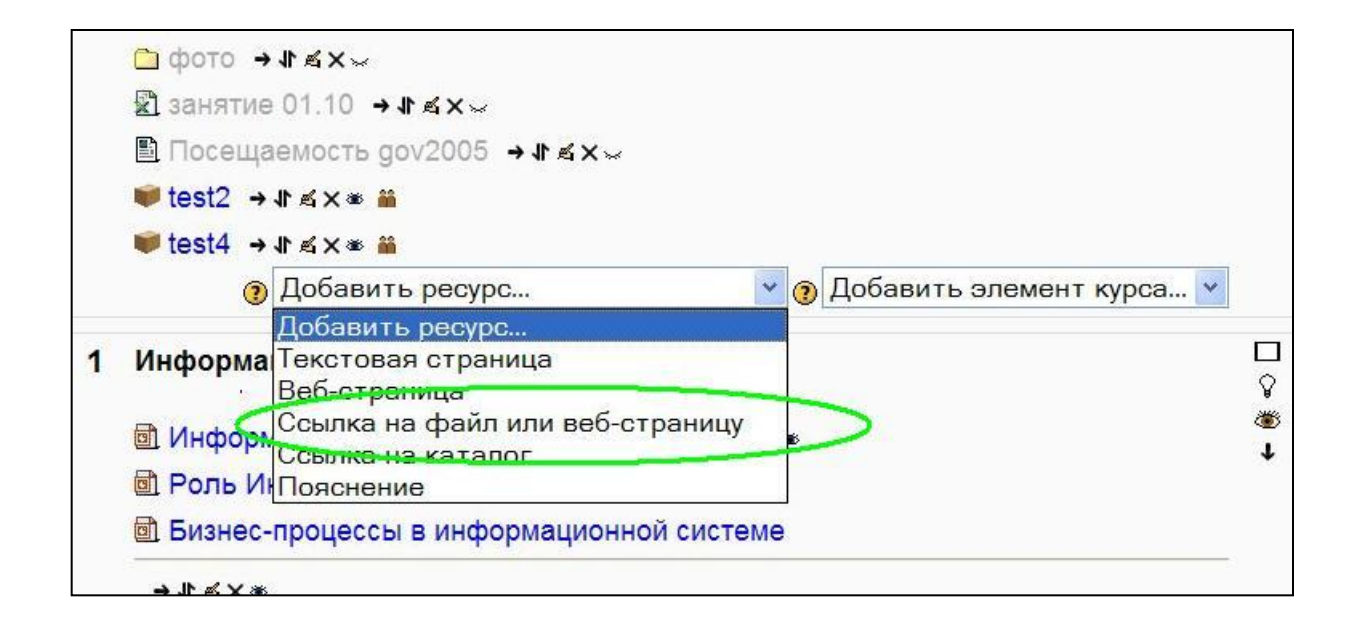

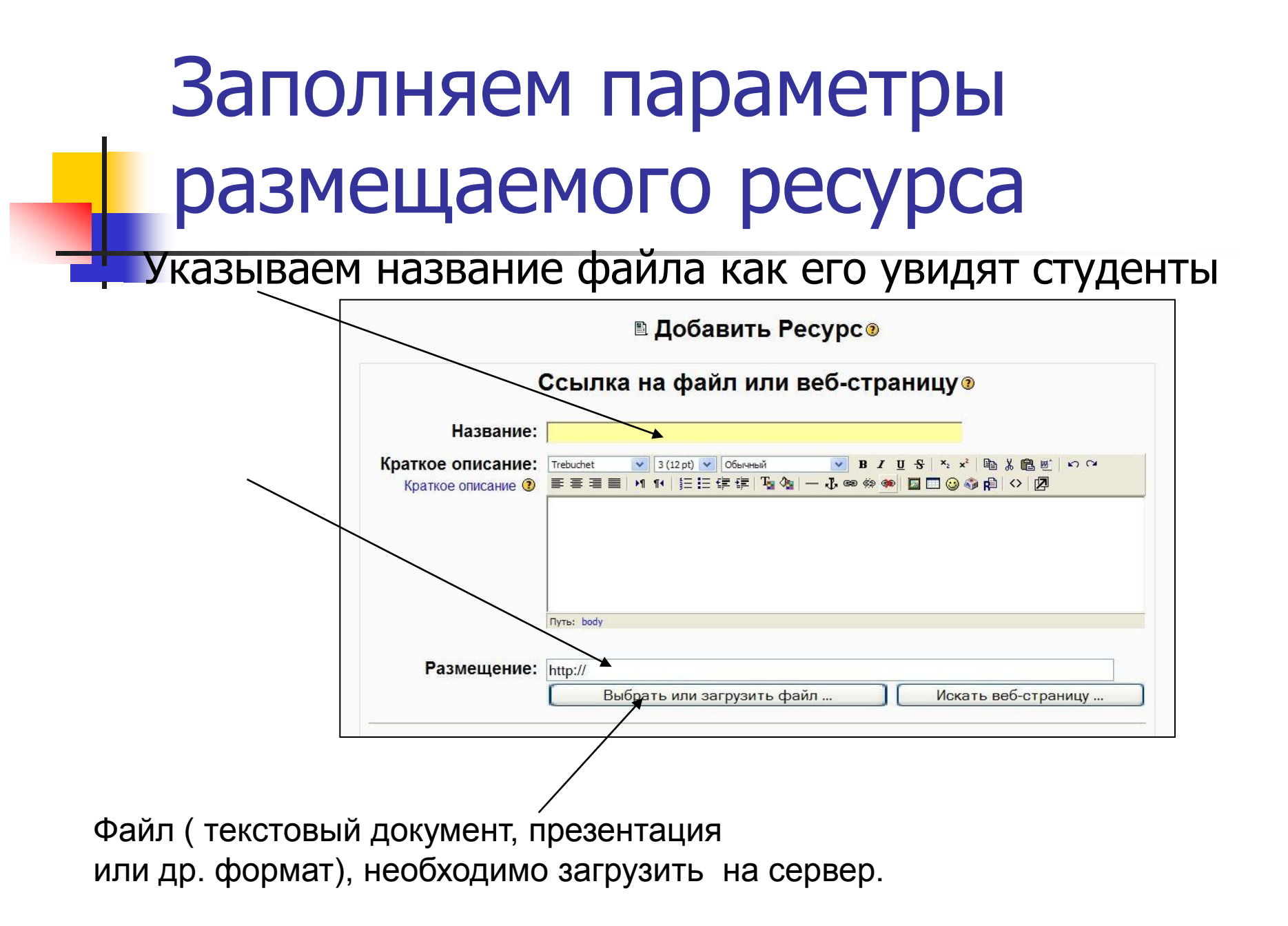

# Загрузка файла на сервер – «Закачать файл»

Все материалы курса хранятся на сервере.

#### Удобнее публиковать материалы в виде заранее подготовленных файлов.

| □ 🖾 strategy.doc     | 64Кбайт 17 Nov 2005, 10:45 AM                                      | Выбрать      | Переиме |
|----------------------|--------------------------------------------------------------------|--------------|---------|
| □                    | 35Кбайт 23 Nov 2005, 03:51 PM Выбрать Распаковать zip-архив Список | Восстановить | Переиме |
| 🗆 🖹 username1.xls    | 19Кбайт 1 Oct 2005, 11:14 АМ                                       | Выбрать      | Переиме |
| 🗆 🔊 username10.xls   | 19Кбайт 10 Sep 2005, 09:16 AM                                      | Выбрать      | Переиме |
| 🗆 🗟 username11.xls   | 19Кбайт 10 Sep 2005, 09:18 АМ                                      | Выбрать      | Переиме |
| 🗆 🔊 username4.xls    | 19Кбайт 9 Apr 2005, 09:20 AM                                       | Выбрать      | Переиме |
| С выбранными файлами | Создать каталог                                                    |              |         |
|                      |                                                                    |              |         |
|                      |                                                                    |              |         |
|                      |                                                                    |              |         |

Подготовленный файл закачиваем на сервер

## Указываем место хранения файла

Выбираем необходимый файл на компьютере, дискете, флеш-диске и отправляем на сервер (лучше, если имя файла написано

латиницей)

|               |                              | Обзор                             |         |
|---------------|------------------------------|-----------------------------------|---------|
| Отправить     | Отмена                       |                                   |         |
| Выбор файла   |                              |                                   | ?       |
| Папка:        | tmp                          | ▼ = * = ▼                         |         |
| à             | Comp                         | Setup.exe                         |         |
| Нелавние      |                              | Polon ru VistaTask Pro. v/4.3 rar |         |
| документы     | TIR1 EXE                     | formchart exe                     |         |
| A             | file 173.zip                 | DivX521XP2K.exe                   |         |
| 1             | Вопросы по курсу1.doc        | 🔁 Capture.exe                     |         |
| Рабочий стол  | Вопросы по курсу.doc         |                                   |         |
|               | ∰∋KOHOM~1.rtf                |                                   |         |
|               | TExpress_Rus_Try_Buy_ERE.exe |                                   |         |
|               | method programma.doc         |                                   |         |
| моидокупенты  | exam.doc                     |                                   |         |
| 1             |                              |                                   |         |
| 23            | 1 plop.ru.nfo                |                                   |         |
| Мой компьютер | PIOP 1                       |                                   |         |
|               | VistaTask Pro v4.3.reg       |                                   |         |
|               | ♀ googletalk-setup.exe       |                                   |         |
| Сетерое       |                              |                                   |         |
| окружение     |                              |                                   |         |
|               |                              |                                   |         |
|               | Имя файла:                   | <u> </u>                          | Открыть |
|               |                              |                                   |         |

### Подтверждаем загрузку

#### • отправить

| $\overline{\ }$ | B101ME          | » Файлы                                             |       |  |
|-----------------|-----------------|-----------------------------------------------------|-------|--|
|                 | $\overline{\ }$ | Закачать файл (Максимальный размер: 120Мбайт)> /    |       |  |
|                 |                 | S:\Documents and Settings\student\Pабочий стол\CONS | Обзор |  |
|                 |                 | Отправить                                           |       |  |
|                 |                 | Отмена                                              |       |  |

### Указываем на загруженный файл «ВЫБРАТЬ»

#### Файл появился на сервере, выбираем его

| □ 🖾 strategy.doc     | 64Кбайт 17 Nov 2005, 10:45 AM                                   | Выбрать Переиме          |
|----------------------|-----------------------------------------------------------------|--------------------------|
| 🗆 🔳 test4.zip        | З5Кбайт 23 Nov 2005, 03:51 РМ Выбрать Распаковать zip-архив Спи | сок Восстановить Переиме |
| 🗆 🗟 username1.xls    | 19Кбайт 1 Oct 2005, 11:14 AM                                    | Выбрать Переиме          |
| 🗆 🖺 username10.xls   | 19Кбайт 10 Sep 2005, 09:16 AM                                   | Выбрать Переиме          |
| 🗆 🖹 username11.xls   | 19Кбайт 10 Sep 2005, 09:18 AM                                   | Выбрать Переиме          |
| 🗆 🖺 username4.xls    | 19Кбайт 9 Apr 2005, 09:20 AM                                    | <b>Выбрать</b> Переиме   |
| С выбранными файлами | Создать каталог Закачать файл                                   |                          |

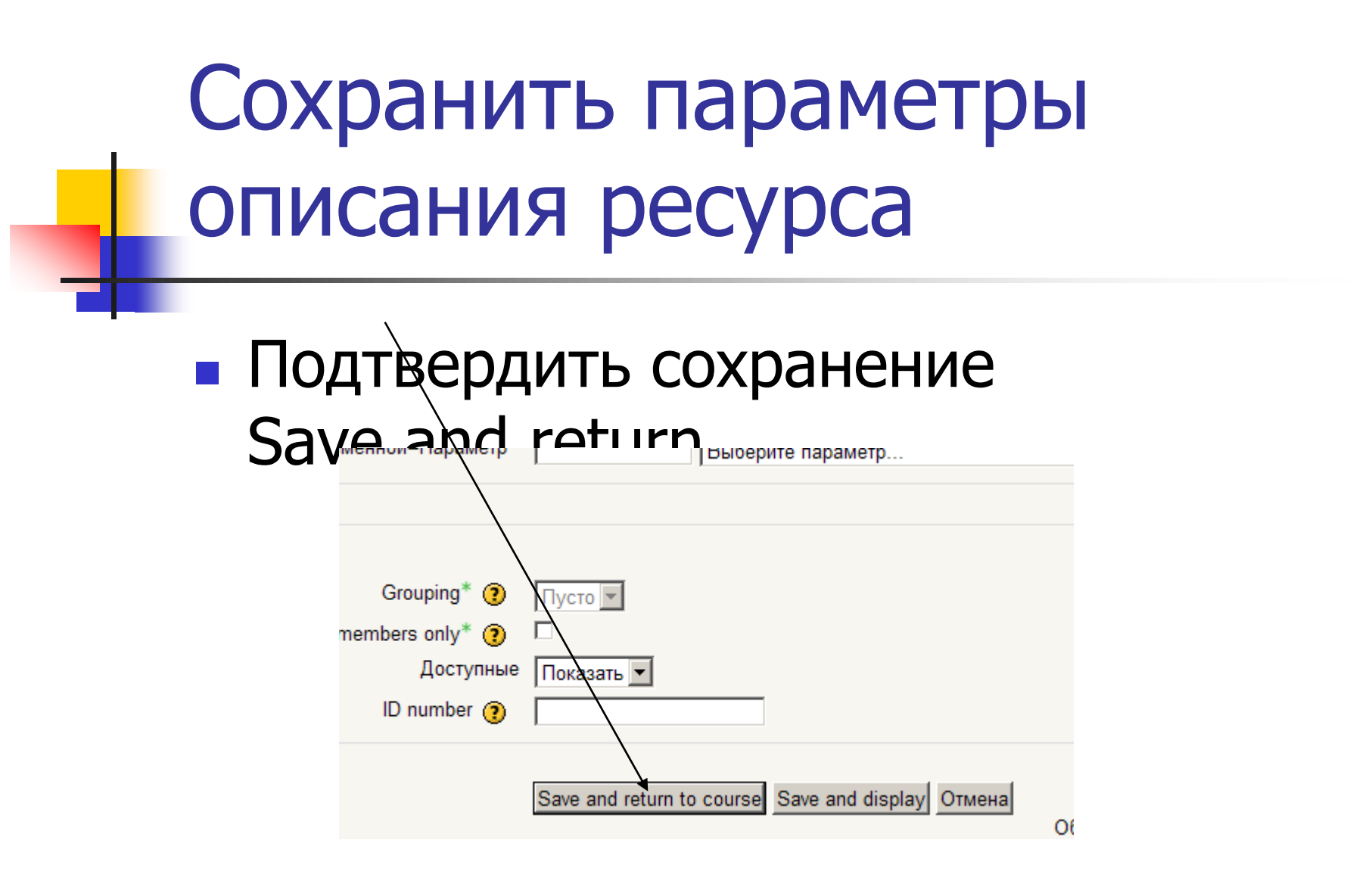

## Отображение ресурса на странице дисциплины

#### Появился новый элемент курса

Отдельные ресурсы можно определить как невидимые для студентов, но доступные для преподавателей

# Доступность ресурсов для просмотра

Можно закрыть для просмотра студентами отдельный ресурс или весь блок

| ÷ | 1 Сентябрь - 7 Сентябрь                |   |
|---|----------------------------------------|---|
|   | £                                      |   |
|   | Лекционная неделя 🕂 ↔ 🖌 🛪 💆            |   |
|   | 🗃 Презентация лекции 1 🕂 🕂 🛋 🗙 🛎       |   |
|   | Парание задание + + + ≤ × ∞            |   |
|   | Добавить ресурс Добавить элемент курса | * |

## Аккредитация студентов и преподавателей

Студенты и преподаватели могут быть аккредитованы на курс в соответствии с ИС УУП:

- Студент, преподаватель должен быть занесен в систему ИС УУП
- В расписании студента или преподавателя должны быть видны дисциплины

## Посмотреть что видят студенты

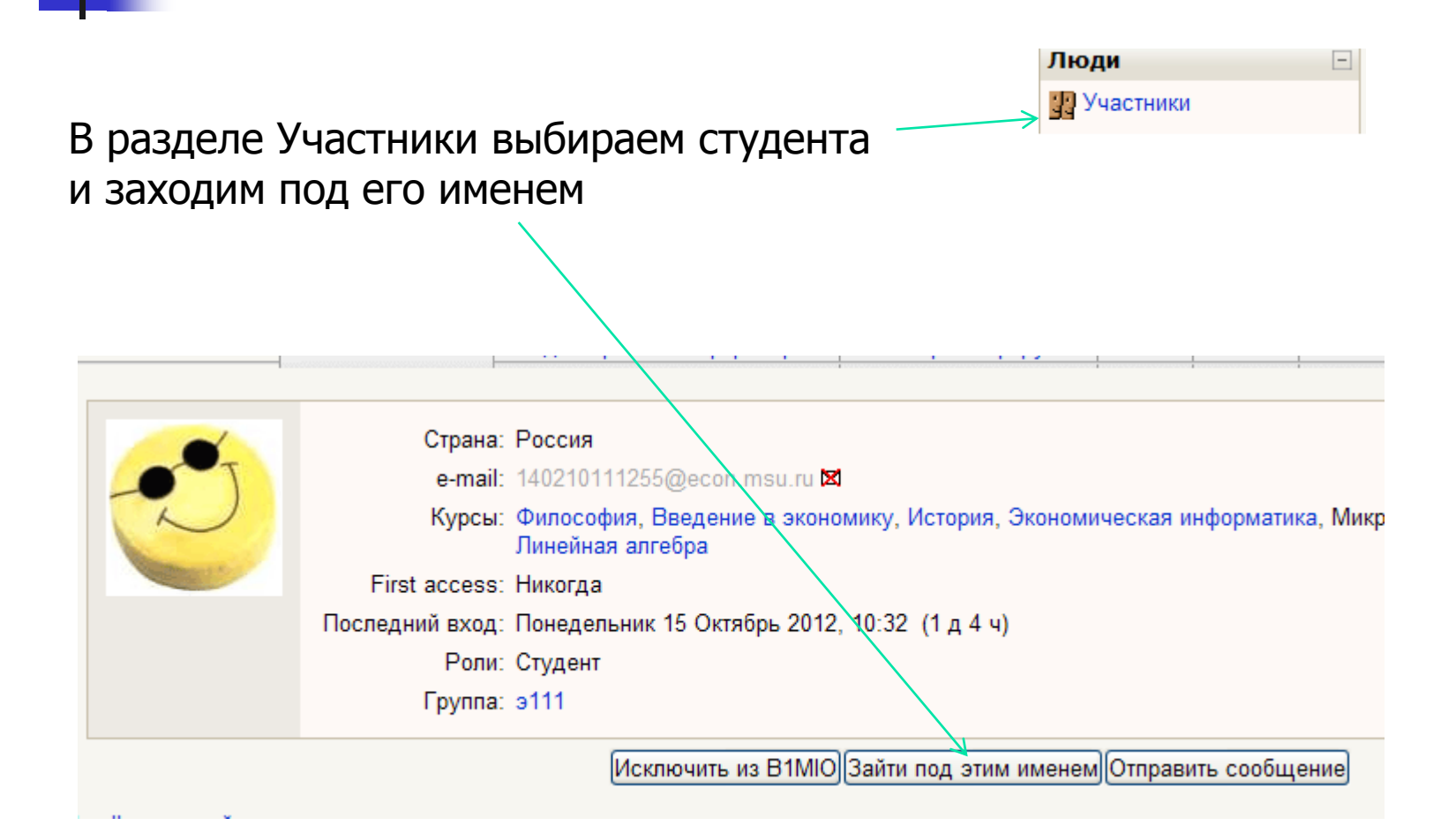

### Как добавить задание

#### Задание дает возможность проставить оценки отдельным студентам

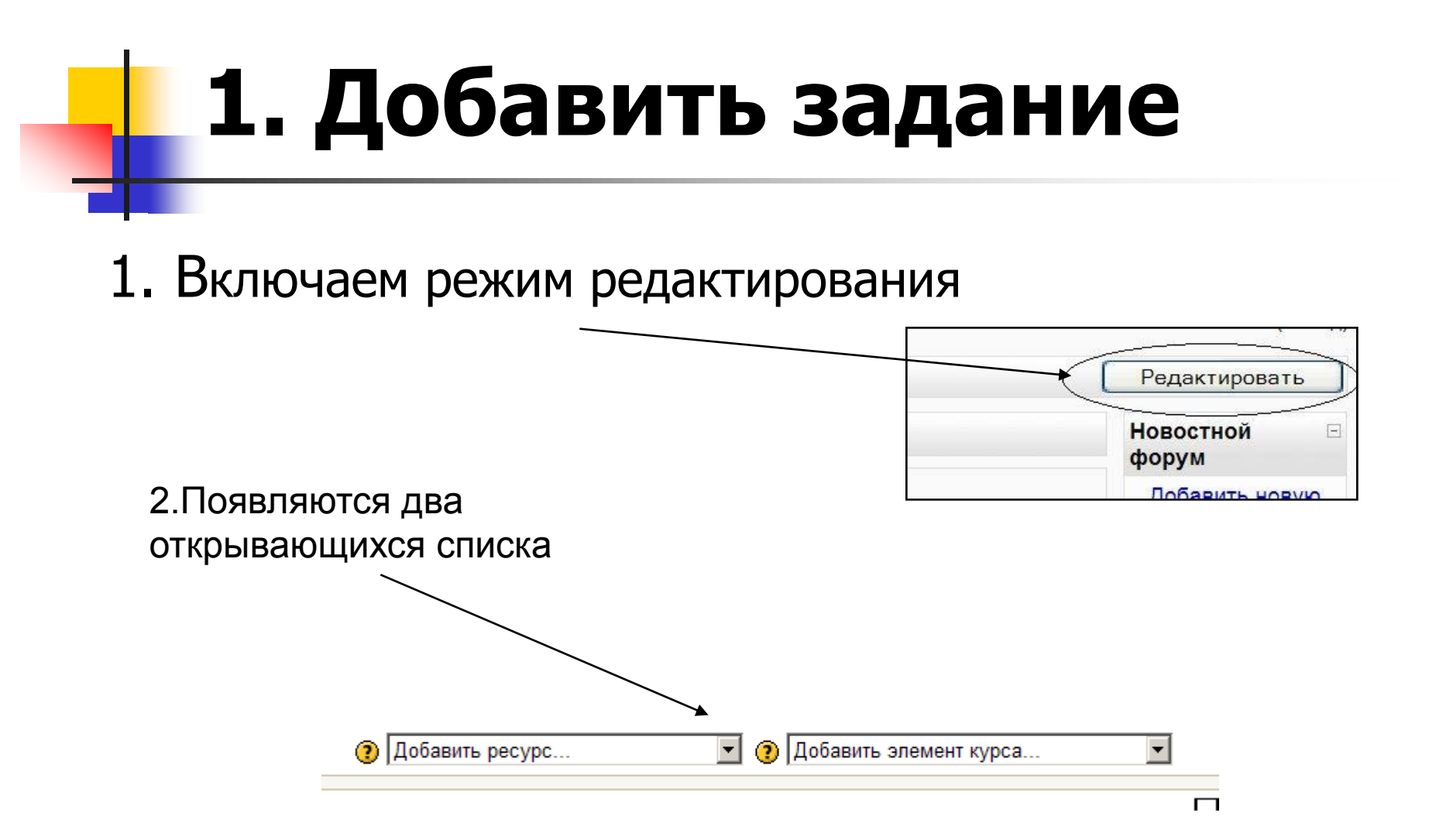

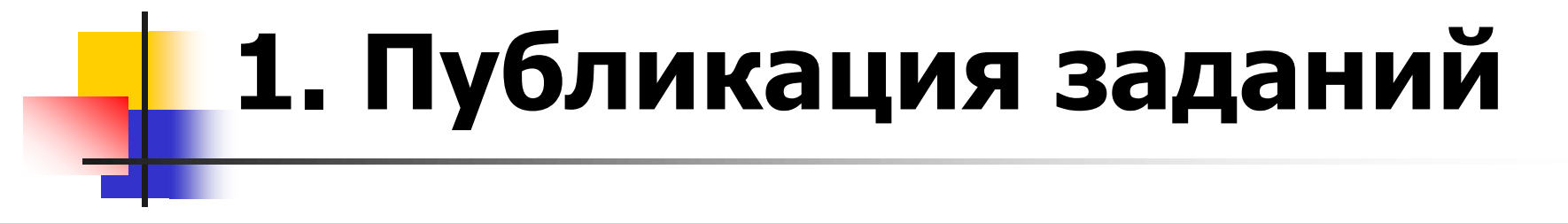

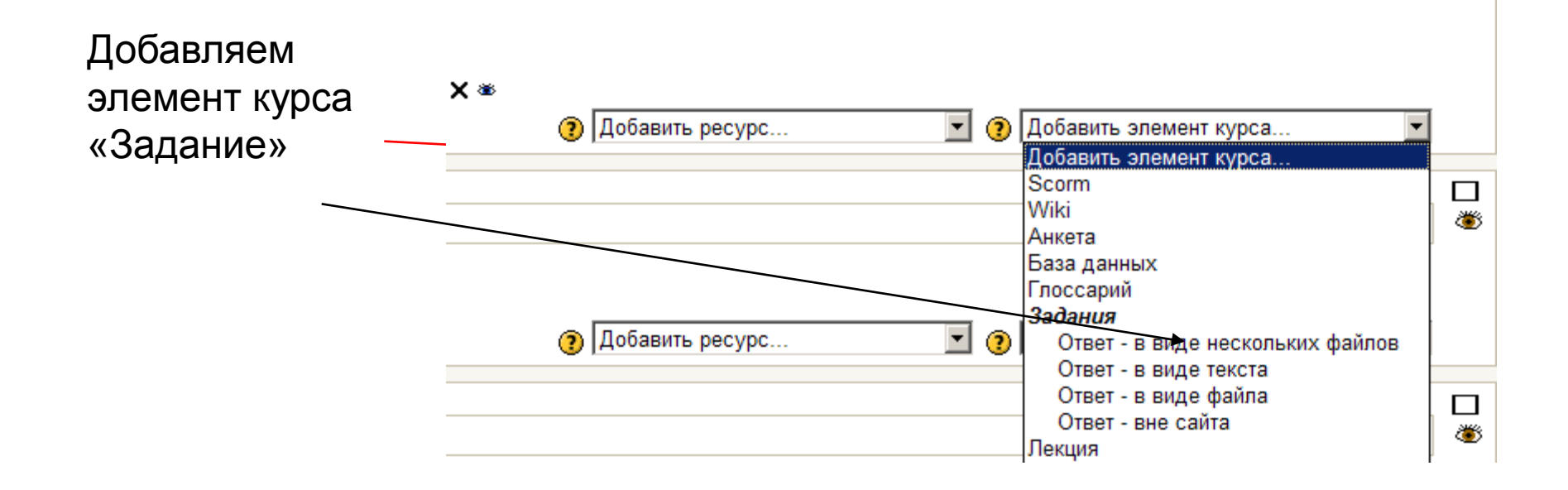

### Типы заданий

- <u>Ответ в виде нескольких файлов</u> можно прикрепить несколько файлов, после проверки преподавателем нельзя отправить следующую версию
- <u>В виде текста</u> студент пишет ответ в редакторе оболочки
- <u>В виде файла</u> прикрепляется один файл, или несколько файлов в архиве. Есть возможность отправить следующую версию после проверки преподавателем
- <u>Вне сайта</u> проставляются баллы без внесения ответов студентов

Тип задания можно посмотреть при вызове опции «Задания»

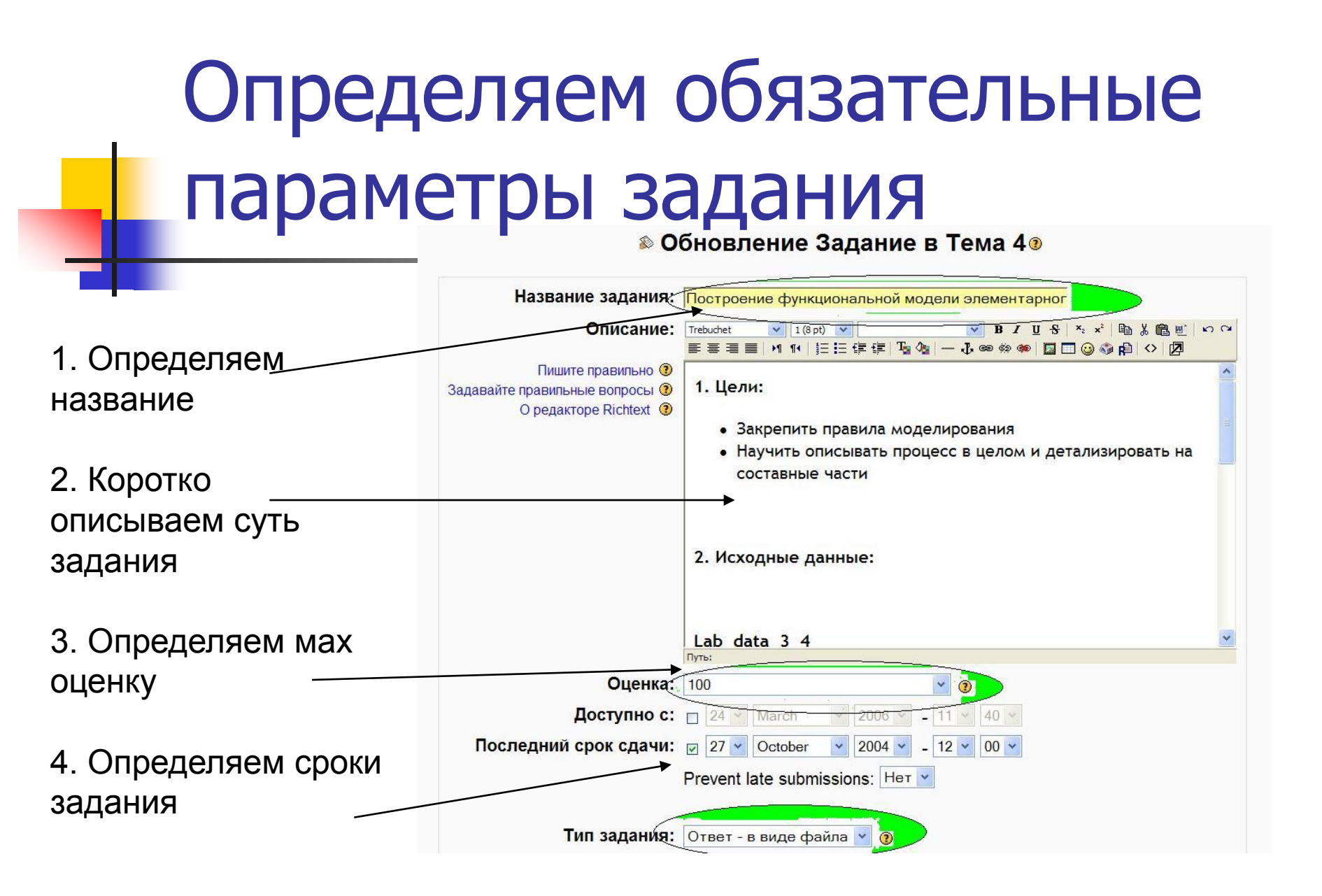

## Сохранить параметры описания задания

#### Подтвердить сохранение Save and return

|               | менной-нараметр | выоерите параметр                                 |   |
|---------------|-----------------|---------------------------------------------------|---|
| $\overline{}$ |                 |                                                   |   |
|               |                 |                                                   |   |
|               | Grouping* 🧿     |                                                   |   |
|               | members only* 🧿 |                                                   |   |
|               | Доступные       | Показать 💌                                        |   |
|               | ID number 🥐     |                                                   |   |
|               |                 |                                                   |   |
|               |                 | Save and return to course Save and display Отмена |   |
|               |                 |                                                   | 0 |

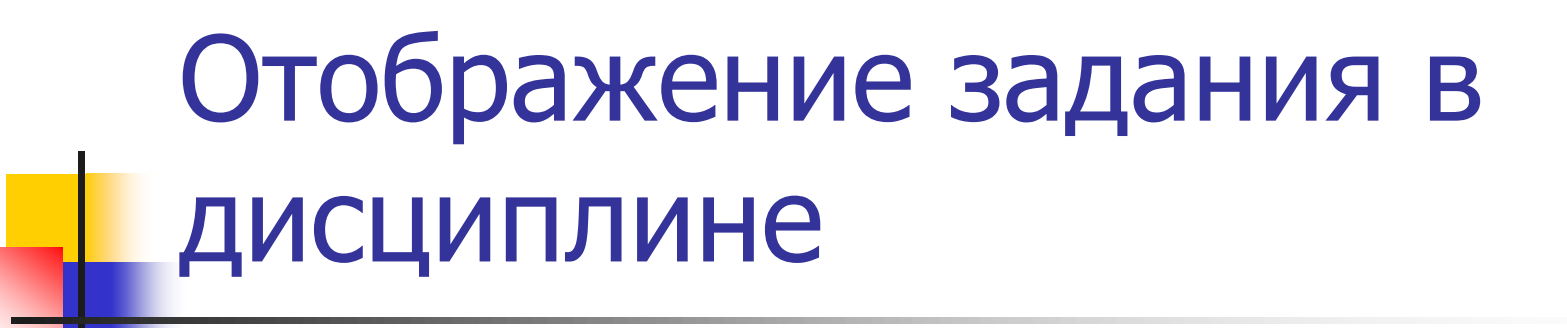

В курсе появился новый ресурс «Задание», который отмечен характерным значком

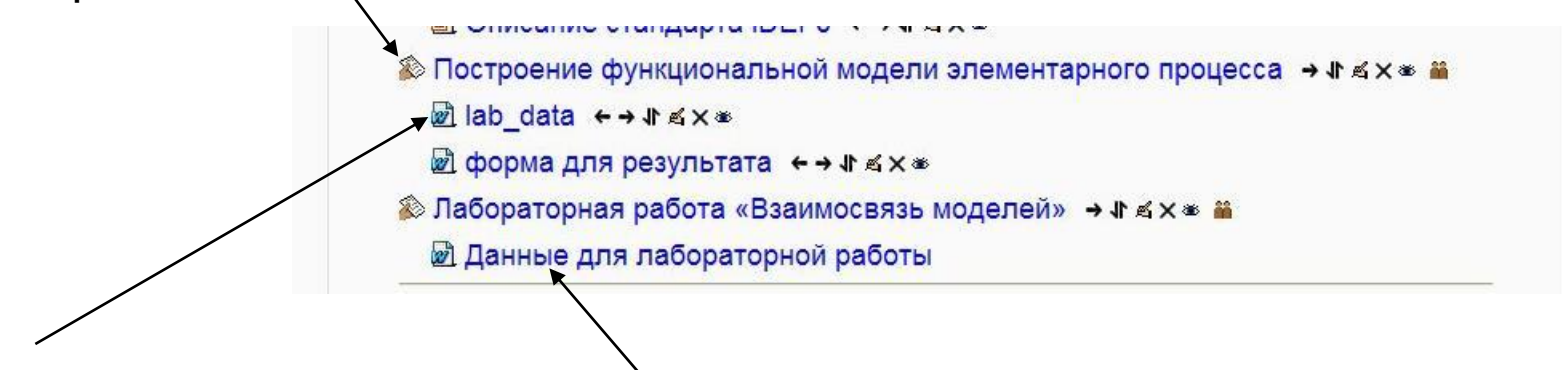

Данные для задания или форму предоставления выполненного задания можно разместить в виде отдельных файлов

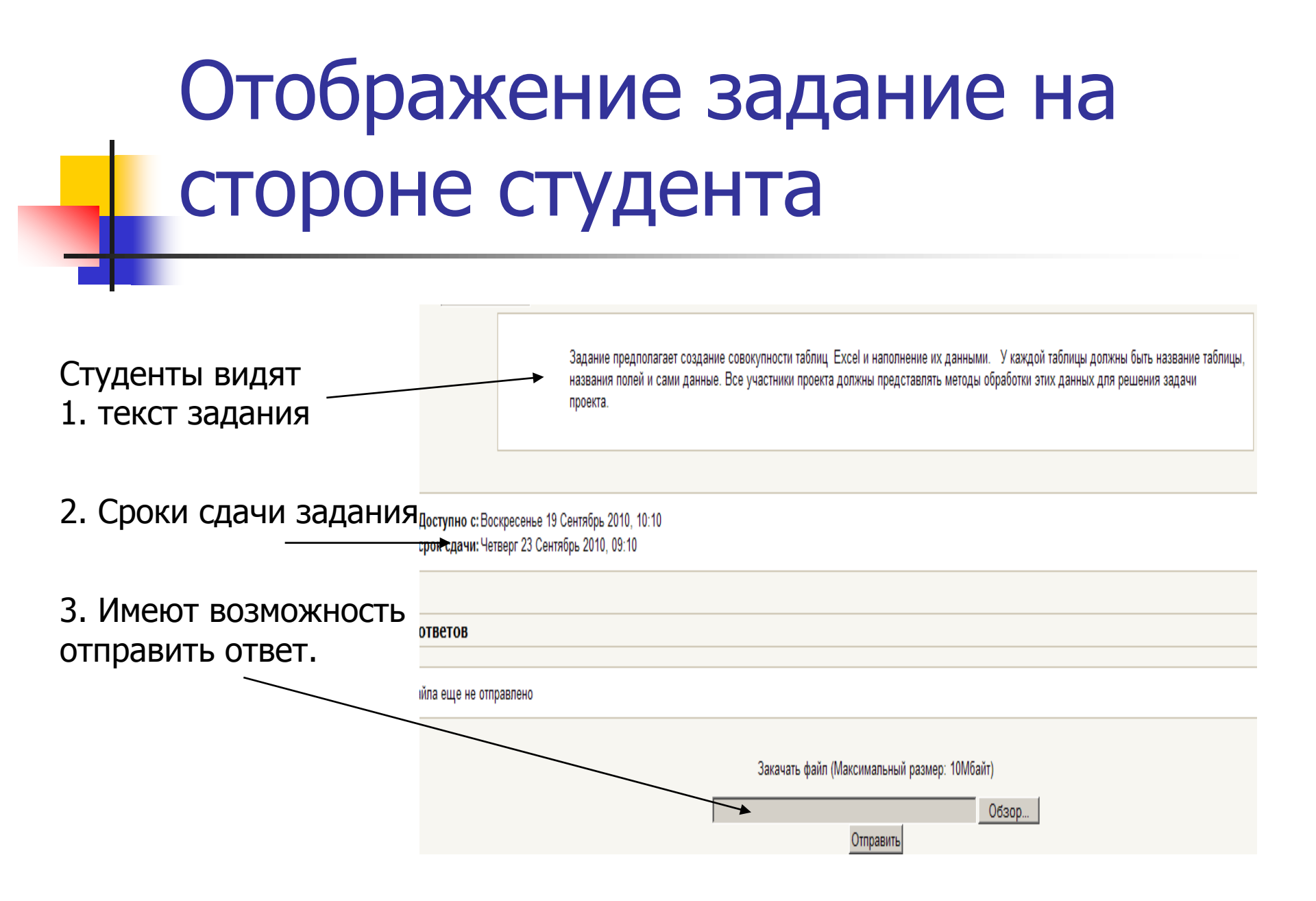

## Проставление оценок по заданию

#### • 1. Отрываем задание

• 2. Выбираем просмотр ответов

Обновить Задание

Ответов на задание - 27 (посмотреть)

HORODU OTOFO DECOUTO:

### Проставляем оценки студентам

Без оценки

#### Добавляем комментарии

Выбираем открывающийся список напротив фамилии

|        | 😡 Информа             | L <sup>20 / 20</sup><br>19 / 20<br>18 / 20                     | истемы в управлении организацией            |
|--------|-----------------------|----------------------------------------------------------------|---------------------------------------------|
| OnEco  | on 🕨 A712IS 🕨 Задан   | 17 / 20<br>16 / 20                                             | 1 Нарисовать три модели выбранной для проек |
| оступі | ные группы Все учас   | 15 / 20<br>14 / 20<br>13 / 20<br>12 / 20<br>11 / 20<br>10 / 20 | Имя:<br>Фамилия<br>С                        |
| -      | Фамилия ↓ / Имя<br>⊡  | 9/20                                                           | Отзыв 🗌 Последнее изме                      |
| 2      | Авксентьев<br>Николай | 7 / 20<br>6 / 20                                               |                                             |
| 2      | Адамян Лолитта        | 5 / 20<br>4 / 20<br>3 / 20                                     |                                             |
| 2      | Акопян Ара            | 2 / 20<br>1 / 20                                               |                                             |
|        | Амелина Наталия       | Без оценки 💌                                                   | ▲ dz2.xls<br>Понедельник 20 Се              |

#### 3. Подводим итоги.

#### Оценки

В конце курса Преподаватель может сформировать отчет о результатах прохождении курса студентами, куда включаются результаты тестирования, оценка выполненных заданий, написанных рефератов.

|                                                  |   |        |   |       |          |               |                          | $\int $                             | /iew Gr                              | ades 🏹 S                                           | et Pre                     | ferences                                |                                    |                                                                 |                                     |                                                    |                                                   |                                                                           |                                        |                                                         |
|--------------------------------------------------|---|--------|---|-------|----------|---------------|--------------------------|-------------------------------------|--------------------------------------|----------------------------------------------------|----------------------------|-----------------------------------------|------------------------------------|-----------------------------------------------------------------|-------------------------------------|----------------------------------------------------|---------------------------------------------------|---------------------------------------------------------------------------|----------------------------------------|---------------------------------------------------------|
|                                                  | C | качать | в | форма | те       | Excel         |                          | Ска                                 | ачать                                | в тексто                                           | вом с                      | рор <mark>мат</mark>                    | e                                  | До                                                              | ступн                               | ые гру                                             | ппы:                                              | MAN200                                                                    | )5                                     | *                                                       |
|                                                  |   |        |   |       |          |               |                          |                                     |                                      |                                                    |                            |                                         |                                    | Grad                                                            | es 🕐                                | _                                                  |                                                   |                                                                           |                                        |                                                         |
| Student<br>Sort by Lastname<br>Sort by Firstname |   | test2  |   | test4 | Pe<br>no | ферат<br>теме | Рефер<br>"Инфор<br>техно | ат по теме<br>мационные<br>ологии'' | Пост<br>функци<br>мс<br>элеме<br>про | роение<br>юнальной<br>одели<br>ентарного<br>оцесса | Лабо<br>р;<br>«Взаи<br>мо, | раторная<br>абота<br>імосвязь<br>целей» | Лабој<br>ра<br>«Раз<br>си<br>показ | раторная<br>абота<br>работка<br>стемы<br>ател <mark>ей</mark> » | Лабор<br>ра<br>"Груп<br>опе<br>пред | раторная<br>абота<br>пировка<br>ераций<br>приятия" | Лабо<br>р:<br>«Ал<br>сост<br>фин:<br>отче<br>пред | раторная<br>абота<br>ігоритм<br>авления<br>ансовой<br>етности<br>приятия» | Лабој<br>ра<br>«Сравн<br>анали<br>типо | раторная<br>абота<br>чительный<br>із разных<br>в учета» |
|                                                  | 1 | Raw %  | 8 | Raw % | 100      | Raw<br>%      | 100                      | Raw %                               | 100                                  | Raw %                                              | 100                        | Raw %                                   | 100                                | Raw %                                                           | 100                                 | Raw %                                              | 100                                               | Raw %                                                                     | 100                                    | Raw %                                                   |
| Алексей,<br>Казаров                              |   | 0%     | - | 0%    | 0        | 0%            | 0                        | 0%                                  | 0                                    | 0%                                                 | 0                          | 0%                                      | 0                                  | 0%                                                              | 0                                   | 0%                                                 | 0                                                 | 0%                                                                        | 0                                      | 0%                                                      |
| Афонин, Иван<br>Сергеевич                        | 1 | 100%   | - | 0%    | 52       | 52%           | 26                       | 26%                                 | 23                                   | 23%                                                | 29                         | 29%                                     | 50                                 | 50%                                                             | 0                                   | 0%                                                 | 0                                                 | 0%                                                                        | 0                                      | 0%                                                      |
| А.А.,<br>Бушмакин                                |   | 0%     | - | 0%    | 1        | 1%            | 0                        | 0%                                  | 0                                    | 0%                                                 | 0                          | 0%                                      | -                                  | 0%                                                              | 0                                   | 0%                                                 | 0                                                 | 0%                                                                        | 0                                      | 0%                                                      |
| А.А.,<br>Джабраилов                              | 1 | 0%     | - | 0%    | 0        | 0%            | 0                        | 0%                                  | 23                                   | 23%                                                | 0                          | 0%                                      | 42                                 | 42%                                                             | 0                                   | 0%                                                 | 0                                                 | 0%                                                                        | 0                                      | 0%                                                      |
| А.А., Лугин                                      |   | 0%     | 1 | 0%    | 0        | 0%            | 6                        | 6%                                  | 0                                    | 0%                                                 | 0                          | 0%                                      | -                                  | 0%                                                              | 0                                   | 0%                                                 | 0                                                 | 0%                                                                        | 0                                      | 0%                                                      |

### Реализация балльнорейтинговой системы в вертуальной обучающей среде

Центр поддержки дистанционных технологий

### Балльно- рейтинговая система как элемент организации занятий

Календарно тематический план График учебного процесса Балльно рейтинговая система

#### Пример балльно рейтинговой системы курса

#### БАЛЛЬНО-РЕЙТИНГОВАЯ СИСТЕМА по курсу «Экономическая статистика» для направления «Экономика»

| Виды                             | Баллы                              | Итого                    |     |
|----------------------------------|------------------------------------|--------------------------|-----|
|                                  | Ответы на семинарских              | 3 ответа = 18            | 18  |
| Работа в течение семестра        | занятиях                           | баллам + 2               |     |
|                                  |                                    | балла за                 |     |
|                                  |                                    | лишний                   |     |
|                                  |                                    | ответ                    |     |
|                                  | Посещение семинарских<br>занятий   | 10 баллов                | 10  |
|                                  | Самостоятельные работы             | 2 работы по<br>20 баллов | 40  |
| Промежуточный<br>контроль знаний | Контрольные работы<br>на семинарах | 3 работы по<br>12 баллов | 36  |
|                                  | Контрольные работы<br>на лекциях   | 2 работы по<br>8 баллов  | 16  |
| Итоговый контроль                | Экзамен (письменная<br>работа)     | 80 баллов                | 80  |
| Всего                            |                                    |                          | 200 |
- Под каждый вид деятельности, который будет отражаться в итоговой таблице как отдельный столбец мы создаем ресурс типа «Задание»
- Это может быть задание с ответом в виде файла либо задание в форме ответа вне сайта.

# Балльно - рейтинговая система на странице дисциплины

| Экономическая стати                                                                                                    | стика | а (Поток А)                                                       |
|----------------------------------------------------------------------------------------------------|-------|-------------------------------------------------------------------|
| OnEcon A2403ES                                                                                                    |       |                                                                   |
| Люди 🖃                                                                                                    | 3a    | головки тем                                                       |
| 📳 Участники                                                                                                    | ou    |                                                                   |
| Элементы курса                                                                                                    |       | 罪 Новостной форум                                                 |
|                                                                                                    |       | 👦 Календарно-тематичесий план                                     |
| х задания<br>В Водирац                                                                                                    |       | 🕢 Бально-рейтинговая система                                      |
| Форумы                                                                                                    |       | 🖹 График учебного процесса                                        |
|                                                                                                    | 1     | Введение в экономическую статистику                               |
|                                                                                                    |       | 🔊 Теоретические материалы по теме                                 |
| Примонит                                                                                                    | 2     | Статистика населения                                              |
| Расширенный поиск (?)                                                                                                    |       | 🝘 Теоретические материалы по теме                                 |
|                                                                                                    | 3     | Работа в течение семестра                                         |
| Управление –                                                                                                    |       | 💫 Ответы на семинарских занятиях                                  |
| 🔏 Редактировать<br>🖃 Установки                                                                                                    |       | 🔊 Посещение семинарских занятий                                   |
| на Назначить роли                                                                                                    | 4     | Промежуточный контроль знаний                                     |
| Оценки                                                                                                    |       | 🗞 Самостоятельная работа №1                                       |
|                                                                                                    |       | <br>Жо Самостоятельная работа №2                                  |
| В Резервное копирование                                                                                                    |       | 🐼 Контрольная работа на семинаре №1                               |
| 🛃 Восстановить                                                                                                    |       | Контрольная работа на семинаре №2                                 |
| 🚰 Импорт                                                                                                    |       |                                                                   |
| 🛶 Чистка                                                                                                    |       | Контрольная работа на семинаре №3 Контрольная работа на вокним №4 |
| ✓ Отчеты                                                                                                    |       | контрольная работа на лекции №1                                   |
| РОПРОСЫ<br>Старонались<br>Старонались<br>Староналиста<br>Староналиста<br>Старонались<br>Староналиста<br>Староналиста<br>Старонали<br>Староналиста<br>Старонали<br>Староналиста<br>Старонали |       | 🗞 Контрольная работа на лекции №2                                 |
| О пользователе                                                                                                    | 5     | Итоговый контроль                                                 |
|                                                                                                    |       | 🔊 Экзамен                                                         |

# По каждому заданию выставляются баллы

| Экономическая статистика (Поток А) |                            |                               |                 |  |  |  |  |  |  |
|------------------------------------|----------------------------|-------------------------------|-----------------|--|--|--|--|--|--|
| OnEco                              | n⊳ A2403ES⊳ Задания⊳ Самос | стоятельная работа М          | №1⊳ Ответы      |  |  |  |  |  |  |
| Отдель                             | ные группы 201 💌           |                               | Имя: Все АБВГД  |  |  |  |  |  |  |
| -                                  | Имя / Фамилия ↓⊡           | Оценка⊡                       | Отзыв Последнее |  |  |  |  |  |  |
| ٢                                  | Авксентьев Николай         | Без оценки 💌                  |                 |  |  |  |  |  |  |
| 2                                  | Алексеев Сергей            | Без оценки 💌                  |                 |  |  |  |  |  |  |
| 2                                  | Байковская Анастасия       | Без оценки                    |                 |  |  |  |  |  |  |
| 2                                  | Брикатушкина Анастасия     | 20 / 20<br>19 / 20            |                 |  |  |  |  |  |  |
| 2                                  | Бухаров Герман             | 18 / 20<br>17 / 20<br>16 / 20 |                 |  |  |  |  |  |  |
| 2                                  | Высоцкий Олег              | 15 / 20<br>14 / 20<br>13 / 20 |                 |  |  |  |  |  |  |
| 2                                  | Гераськин Дмитрий          | 12 / 20<br>11 / 20            |                 |  |  |  |  |  |  |
| 2                                  | Городенцева Наталья        | 10 / 20<br>9 / 20<br>8 / 20   |                 |  |  |  |  |  |  |
| 2                                  | Дашко Юлия                 | 7 / 20<br>6 / 20<br>5 / 20    |                 |  |  |  |  |  |  |
| 2                                  | Едачёв Артём               | 4 / 20<br>3 / 20              |                 |  |  |  |  |  |  |
| 2                                  | Зайцева Анна               | 1 / 20<br>0 / 20              | A V             |  |  |  |  |  |  |
| 2                                  | Зуева Татьяна              | Без оценки 💌                  |                 |  |  |  |  |  |  |

# Просмотр результатов по всем заданиям

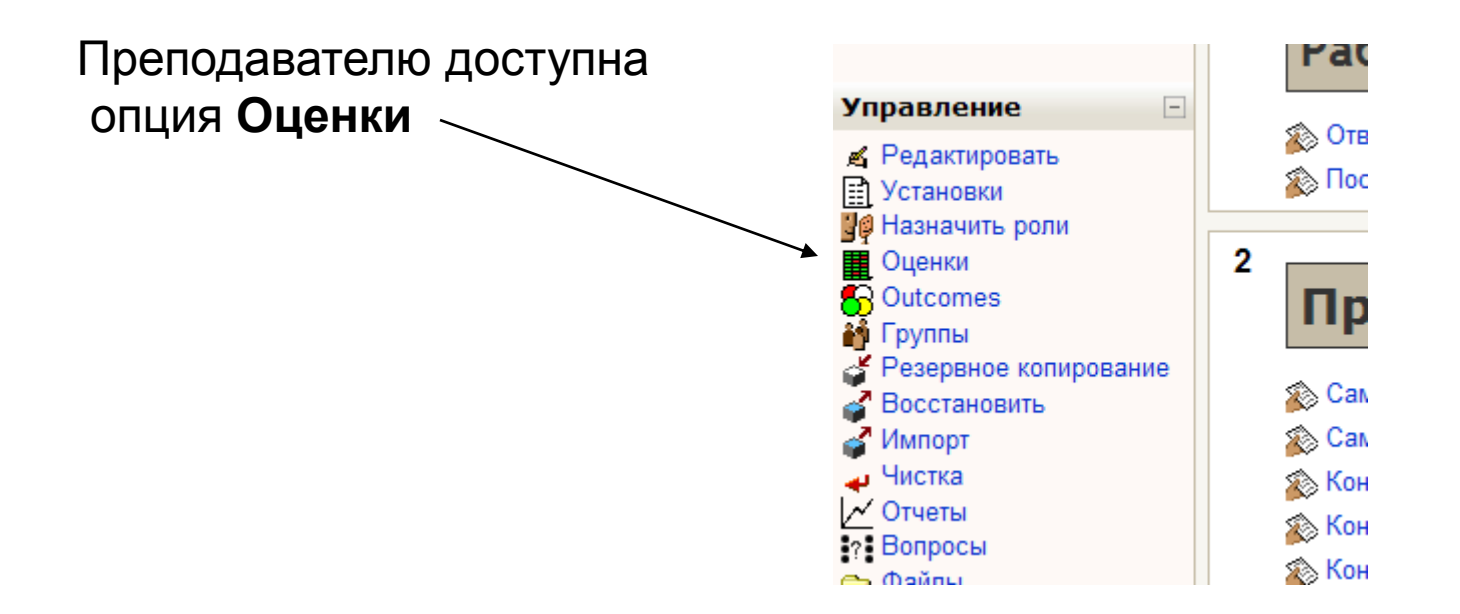

# Балльно рейтинговая система на странице курса (продолжение)

| Отделы  | ные группы э201     | V      |               |               |     |      |                 |                 |                 |                                        |
|---------|---------------------|--------|---------------|---------------|-----|------|-----------------|-----------------|-----------------|----------------------------------------|
|         |                     | Эконом | ическаяо      |               |     |      |                 |                 |                 |                                        |
| Имя / С | Фамилия 🕇           | ا 🔌    | 🔊 Ответы на 🖡 | 🔊 Посещение 🖡 | ا 🔌 | ال 🔌 | 🔊 Контрольная 🎙 | 🔊 Контрольная 🖡 | 🔊 Контрольная 🎙 | 🔊 Экзамен 🌓                            |
| 2       | Абаев Руслан        | 19,00  | 20,00         | 10,00         | -   | -    | 11,00           | 6,00            | 8,00            | 64,00                                  |
| ٢       | Айтбенова Аида      |        |               | 4,00          | -   | -    | -               | 3,00            | 8,00            | 32,00                                  |
| 2       | Акимова Юлия        | 15,00  | 4,00          | 10,00         | -   | -    | 10,00           | 3,00            | 0,00            | 62,00                                  |
| ٢       | Барбанова Екатерина | 18,00  | 6,00          | 9,00          | -   | -    | 12,00           | 8,00            | 1,00            | 56,00                                  |
| 2       | Бродовский Николай  | -      |               |               | -   |      | -               | -               | -               | Барбанова <mark>пи</mark> л<br>Экзамен |
| ٢       | Вильчинский Матвей  | 8,00   | 2,00          | 8,00          | -   | -    | 6,00            | -               | 8,00            | 60,00                                  |
| 2       | Волкова Светлана    | 19,00  | 16,00         | 10,00         | -   | -    | 12,00           | 4,00            | 8,00            | 80,00                                  |
| 2       | Воловик Вадим       | 19,00  | 12,00         | 10,00         | -   | -    | 12,00           | 8,00            | 8,00            | 72,00                                  |

### Агрегирование результатов контроля

- Рейтинг студентов по совокупности баллов, полученных по всем дисциплинам:
  - Работа в течение семестра
  - Рейтинг по результатам семестра

### Рейтинг студента

# По группеПо курсу

## Где есть дифференциация баллов, есть разница в позициях студентов

#### 3-й семестр

Рейтинг за период обучения: Сумма баллов: 945. Рейтинг по курсу: 1/206. Рейтинг по группе: 1/27.

| Код       | Название                                                            | Кредиты | Лекции | Семинары | Всего | Балл | Макс | Оценка              | Рейтинг<br>по<br>курсу | Рейтинг<br>по<br>группе |              |
|-----------|---------------------------------------------------------------------|---------|--------|----------|-------|------|------|---------------------|------------------------|-------------------------|--------------|
| <br>A3CLW | Гражданское право<br>Civil Law                                      | 3       | 16     | 32       | 108   | 60   | 150  | <b>3</b><br>(зачёт) | 1/1                    | 1/1                     | /            |
| A3ETH     | История экономических учений<br>The History of the Economic Thought | 3       | 32     | 32       | 108   | 60   | 150  | <b>3</b><br>(зачёт) | 1/1                    | 1/1                     |              |
| B3MET     | Макроэкономика - II<br>Macroeconomics - II                          | 3       | 32     | 32       | 108   | 73   | 150  | <b>3</b><br>(зачёт) | 40/80                  | 1/8                     | _            |
| C3MIT     | Микроэкономика - II<br>Microeconomics - II                          | 4       | 32     | 32       | 144   | 160  | 200  | <b>5</b> (отл)      | 2/26                   | 2/4                     |              |
| B3NEM     | Российская экономическая модель<br>Russian Economic Model           | 3       | 16     | 32       | 108   | 140  | 150  | <b>3</b><br>(зачёт) | 4/56                   | 1/20                    |              |
| A3PRT     | Теория вероятностей<br>Theory of Probability                        | 4       | 32     | 32       | 144   | 160  | 200  | <b>5</b> (отл)      | 1/4                    | 1/2                     | $\downarrow$ |
| A3SWT     | Теория общественного богатства<br>Theory of social wealth           | 3       | 16     | 32       | 108   | 132  | 150  | <b>3</b><br>(зачёт) | 14/81                  | 5/20                    | ]            |
| B3TOS     | Теория статистики<br>Theory of Statistics                           | 4       | 32     | 32       | 144   | 160  | 200  | <b>5</b> (отл)      | 21/75                  | 1/3                     | _            |

----

## Доступность ресурса для отдельных групп

ВОЗМОЖНОСТИ MOODLE ПО ОРГАНИЗАЦИИ РАБОТЫ ГРУППОВЫХ ПРОЕКТОВ, ВАРИАНТОВ ЗАДАНИЙ.

ЦЕНТР ПОДДЕРЖКИ ДИСТАНЦИОННЫХ ТЕХНОЛОГИЙ

### Где можно использовать

- Групповые проекты
- Задания для отдельных групп
- Контрольные по вариантам

### Этапы настройки параметров

- Создать группу
- Добавить участников в группу
- Добавить группу в группировку
- Определить в параметрах ресурсов для какой группировки доступен ресурс

### Создание группы

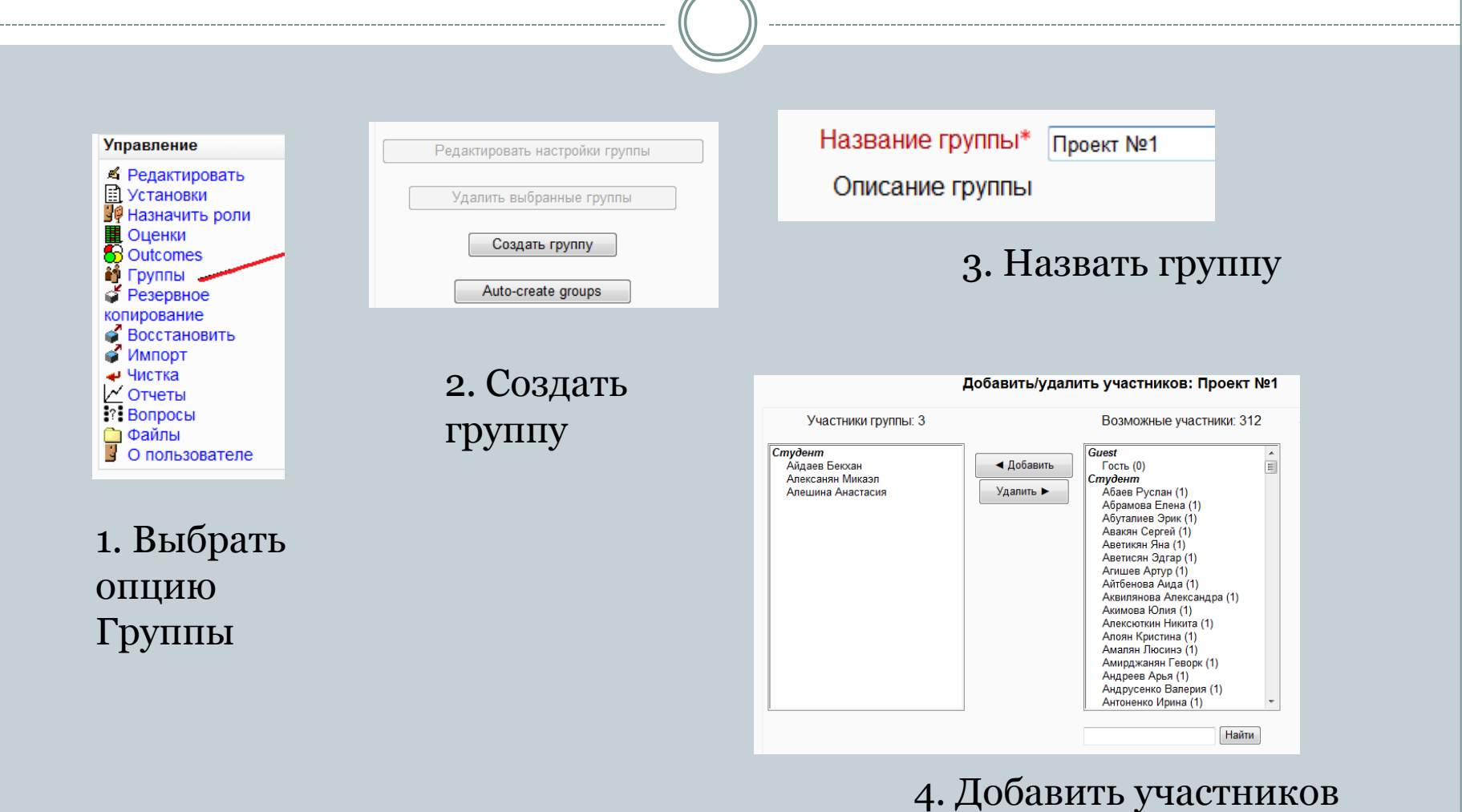

в группу

### Создать grouping (группировку)

|     | Группы Groupings Overview<br>Groupings |
|-----|----------------------------------------|
| ппы |                                        |
| то  |                                        |
|     |                                        |
|     | Create grouping                        |

 В разделе Группы выбираем вкладку Grouping
 Создаем Grouping

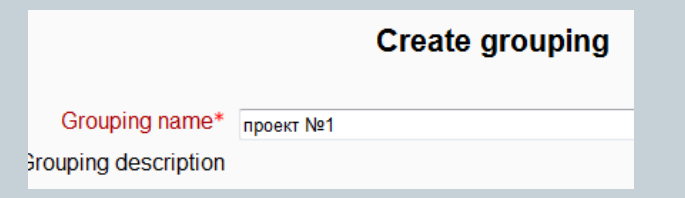

### 3. Присваиваем имя группировки

| Groupings |        |               |                 |  |  |  |  |
|-----------|--------|---------------|-----------------|--|--|--|--|
| Grouping  | Группы | Элементы курс | а Редактировать |  |  |  |  |
| 1 вариант | Пусто  | 1             | ≪ × 📫           |  |  |  |  |
| 2 вариант | test   | 1             | ≪ × 📫           |  |  |  |  |
| проект №1 | Пусто  | 0             | 4 (Ø)           |  |  |  |  |

### 4. Выбираем опцию для определения состава группировки

#### Add/remove groups: проект №1

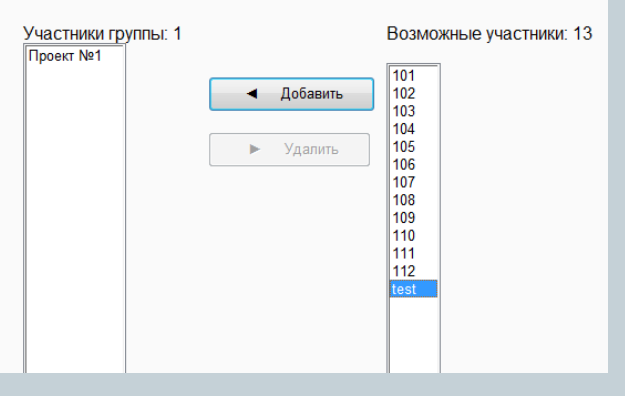

5. Добавляем группы в группировку

### Настройка параметров ресурса

### В режиме Редактирование входим в настройку параметров ресурса ( ТЕСТ, ДОКУМЕНТ, ЗАДАНИЕ И Т.Д.)

| Общие настройки модуля              |                    |
|-------------------------------------|--------------------|
| Групповой метод 😗                   | Отдельные группы 🔻 |
| Grouping* 🕐                         | Пусто 👻            |
| Available for group members only* 🍞 |                    |
| Доступные                           | Показать 👻         |
| ID number 🕐                         |                    |
| Grade category                      | Без категории 🔻    |
|                                     |                    |

| Общие настройки модуля              |                    |
|-------------------------------------|--------------------|
|                                     |                    |
| Групповой метод 🕐                   | Отдельные группы 🔻 |
| Grouping* 🕐                         | Пусто 👻            |
| Available for group members only* 🕐 | Пусто              |
| Доступные                           | 2 вариант          |
| ID number 🕐                         | проект №1          |
| Grade category                      | Без категории 🔻    |
|                                     |                    |

 Устанавливаем параметр «Доступно только для отдельных группировок»  Выбираем группировку, которой будет доступен
 этот ресурс

# Личный кабинет

- Ik.econ.msu.ru
- Распределение по ролям

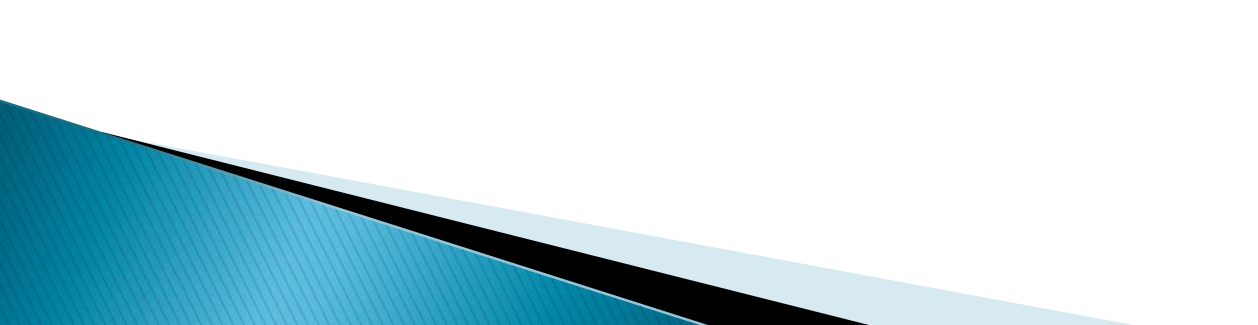

## Роли по подразделениям Магистратура

- Преподаватель
- Руководитель программы
- Инспектор учебной части
- Диспетчер учебной части
- Заведующая учебной части магистратуры
- Студент
- Секретарь Ученого совета

### Роли по подразделениям Бакалавриат

- Преподаватель
- Заведующий кафедрой
- Заместитель заведующего кафедрой по научной работе
- Заместитель заведующего кафедрой по учебной работе
- Заведующая учебной части бакалавриата
- Инспектор учебной части бакалавриата
- Студент
- Секретарь Ученого совета

## Роли по подразделениям 2

### • Аспирантура

- Инспектор отдела аспирантуры
- Аспирант
- Научный руководитель

### • Дополнительное образование

- Инспектор программ доп образования
- Руководитель программы ДО
- Слушатель программ ДО

# Роли по подразделениям 3

### • Лаборатория экономического образования

- Заведующая лабораторией
- Инженер

### • Отдел внешнеэкономических связей

• Инспектор отдела внешнеэкономических связей

## Личный кабинет преподавателя

- Рабочий план
- Дисциплины, ведомости
- Научное руководство
- Темы курсовых, дипломных работ
- Публикации
- Отчет о нагрузке

# Личный кабинет студента

### Функции

- Выбор темы курсовой с возможностью сделать запрос руководителю
- Переход на дисциплины ОнЭкон

### Информация

- оценки по дисциплинам
  - Текущий семестр
  - С начала обучения
- Рейтинг

## Администрация факультета

### Учебная часть магистратуры и бакалавриата, иностранный отдел

- аккредитация студентов и преподавателей на ОнЭкон
- ведомость с баллами
- рейтингование студентов
- Аспирантура
  - Информация и отчеты по аспирантам

# Администрация факультета 2

- Отдел общественных связей Стажировки
  - совокупность документов на оформление стажировок (заявления, приказы.)
  - Отправление на стажировки, прием стажеров
  - Отчеты по стажировкам

### Дополнительное образование

- Форма для регистрации слушателей на сайте
- Автоматизация создания документов для обучения слушателей
- Аккредитация на дисциплины ОнЭкон
- Отслеживание успеваемости
- Проверка поступления платежей
- Рейтинг слушателей
- Личный кабинет слушателя (аналог студента)

# деятельность

- Администраторская
- Научная деятельность
- Педагогический процесс

# Три вида деятельности

# Схема обучающего процесса

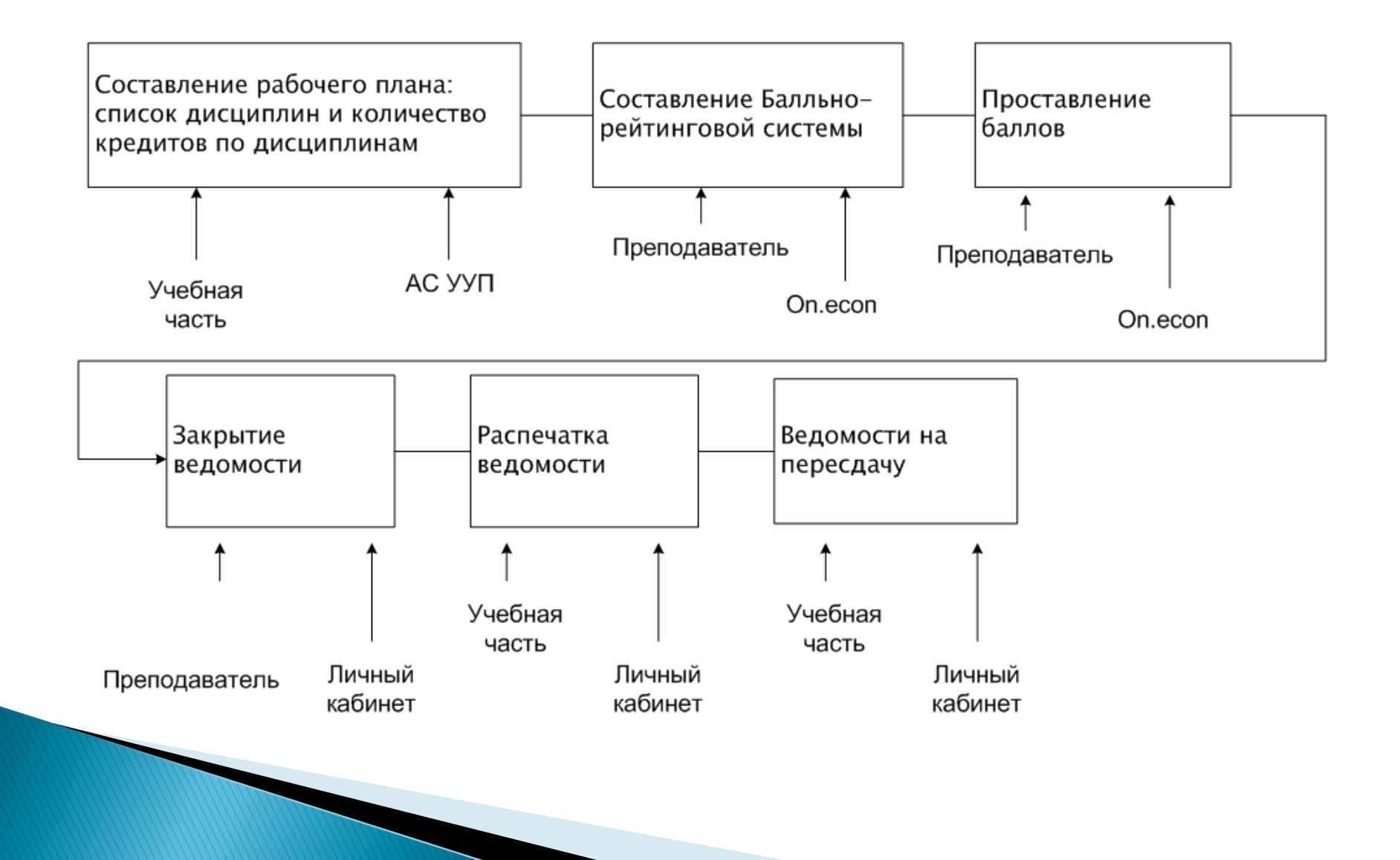

## Реализация БРС на on.econ

#### Подготовить календарно- тематический план

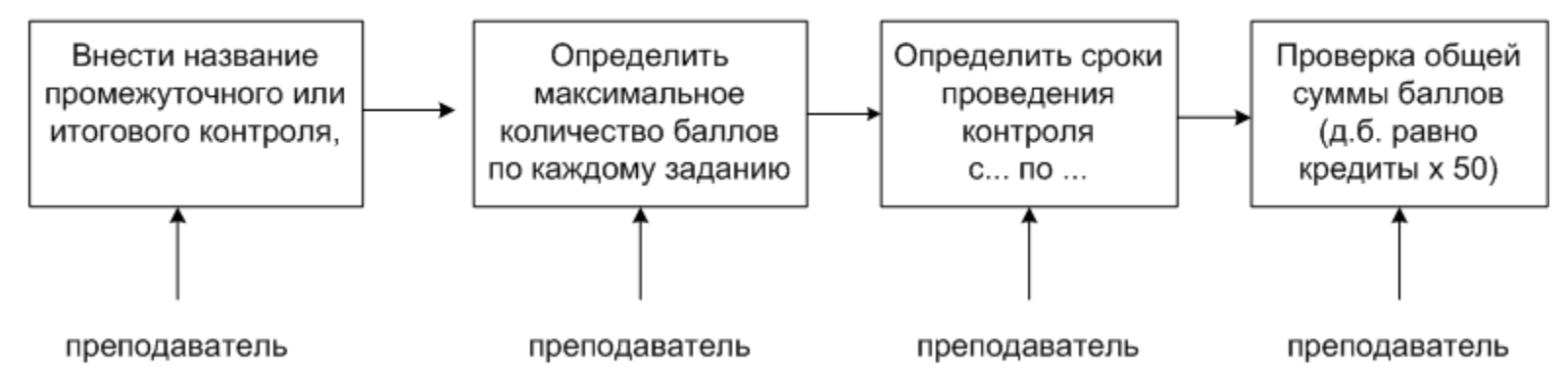

## Электронные ведомости

#### Подготовка «электронных» ведомостей

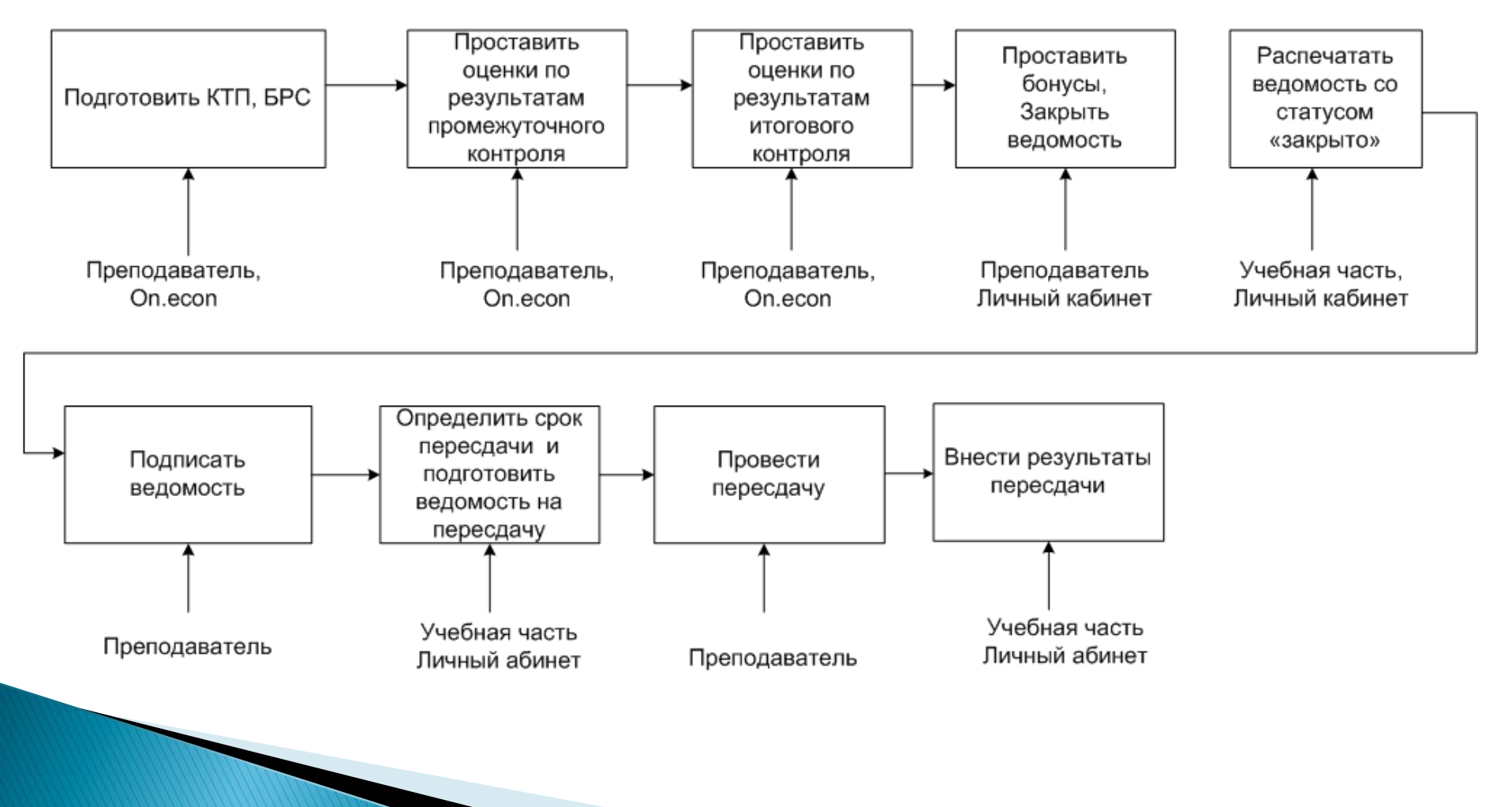

### Общая схема

#### Преподаватель

Основная ведомость

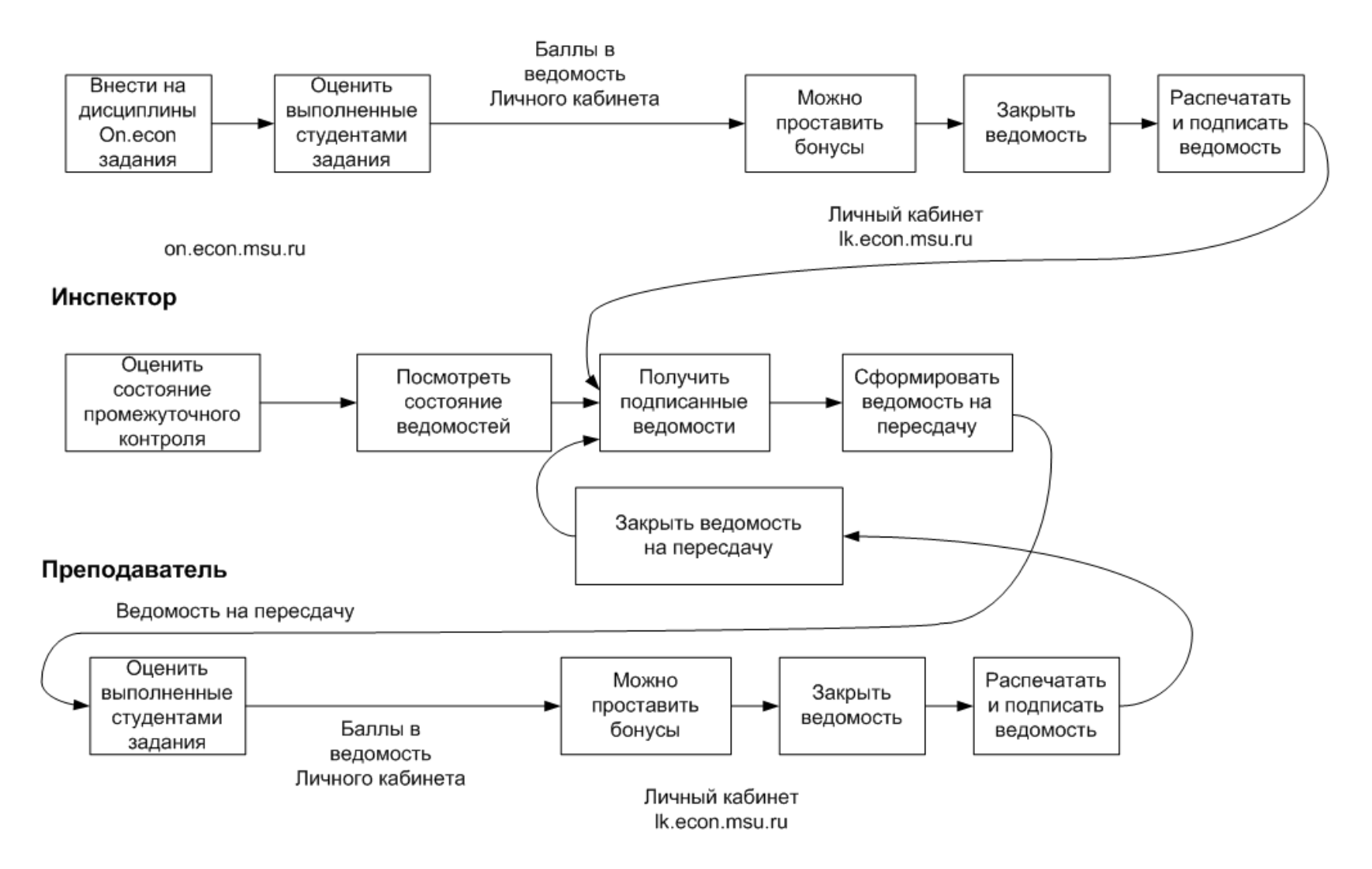

# Преподаватель: ведомость в личном кабинете

Преподаватель - > Педагогическая деятельность - > Дисциплина

| <u>Научный</u>                  | г осударств<br>регулирова |                        |          |  |  |  |  |  |  |
|---------------------------------|---------------------------|------------------------|----------|--|--|--|--|--|--|
| Финансс                         | Финансовы<br>компаний     |                        |          |  |  |  |  |  |  |
| Научный семинар (K3SSD) Управле |                           |                        |          |  |  |  |  |  |  |
| Научный семинар (K3SSD)         |                           |                        |          |  |  |  |  |  |  |
| 2234: si                        | ubject options:           |                        |          |  |  |  |  |  |  |
|                                 |                           | Объединенная ведомость |          |  |  |  |  |  |  |
| Группа                          | Ведомость                 | Объединенная в         | едомость |  |  |  |  |  |  |

Просмотр ведомости и печать

### Редактирование ведомости в личном кабинете Объединенная ведомость

Вызов

#### Редактирование ведомости

### 2011/3-й триместр, мУпрПроек. Научный семинар (м501)

| N⁰N⁰ | группа | номер        | Фамилия   | Имя       | Отчество         | Балл | Бонус   | Оценка     | Закрыть  |
|------|--------|--------------|-----------|-----------|------------------|------|---------|------------|----------|
| 1    | м501   | 14110706     | Азбукина  | Мария     | Владимировна     | 191  | 0       | 4 (хорошо) |          |
| 2    | м501   | 14110645     | Аникина   | Елена     | Юрьевна          | 223  | 0       | 5 (отл)    | <b>V</b> |
| 3    | м501   | 14110270     | Блохин    | Артем     | Константинович   | 114  | 0       | З (удовл)  |          |
| 4    | м501   | 14110655     | Луговский | Евгений   | Алексеевич       | 99   | 0       | 2 (неуд)   |          |
| 5    | м501   | 140311103134 | Панин     | Олег      | Михайлович       | 178  | 8       | 4 (хорошо) |          |
| 6    | м501   | 14110294     | Разникова | Екатерина | Андреевна        | 102  | 0       | З (удовл)  |          |
|      |        |              | Ec        | ть возмо  | ,<br>жность пост | авит | ь бонус | <b>3</b> a | крыть    |
|      |        |              |           |           |                  |      | ,       | BE         | домості  |

### Преподаватель Распечатать ведомость

#### Объединенная ведомость

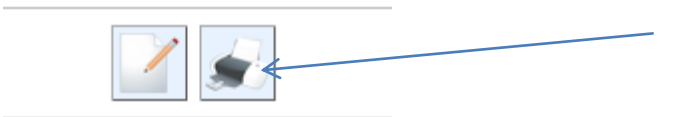

Вывод ведомости в формате PDF Закрытые и незакрытые позиции

Экономический факультет магистратура менеджмент Управление проектами 3-й триместр 2011-2012 учебного года

#### Экзаменационная (зачетная) ведомость

Дисциплина: Научный семинар Группа(ы): м501 Дата: 29-Май-2012

| Nº | гр.  | № студ.  | Ф.И.О.                        | балл | оценка     | дата        | экзаменатор   |
|----|------|----------|-------------------------------|------|------------|-------------|---------------|
| 1  | м501 | 14110706 | Азбукина Мария Владимировна   | 191  | 4 (хорошо) | 24-Май-2012 | Липунцов Ю.П. |
| 2  | м501 | 14110645 | Аникина Елена Юрьевна         | 223  | 5 (отл)    | 24-Май-2012 | Липунцов Ю.П. |
| 3  | м501 | 14110270 | Блохин Артем Константинович   | 114  | 3 (удовл)  | 24-Май-2012 | Липунцов Ю.П. |
| 4  | м501 | 14110655 | Луговский Евгений Алексеевич  | 99   | 2 (неуд)   | 24-Май-2012 | Липунцов Ю.П. |
| 5  | м501 | 14031110 | Панин Олег Михайлович         | 186  | 4 (хорошо) |             |               |
| 6  | м501 | 14110294 | Разникова Екатерина Андреевна | 102  | 3 (удовл)  | 24-Май-2012 | Липунцов Ю.П. |
| 7  | м501 | 14110305 | Тер-Саакова Карина Львовна    | 173  | 4 (хорошо) | 24-Май-2012 | Липунцов Ю.П. |
| 8  | м501 | 14110675 | Цзинь Шэнчао                  | 55   | 2 (неуд)   |             |               |
| 9  | м501 | 14110677 | Чэнь Юаньюань                 | 67   | 2 (неуд)   | 24-Май-2012 | Липунцов Ю.П. |
| 10 | м501 | 14110315 | Шаруда Юлия Николаевна        | 36   | 1 (неуд)   |             |               |
| 11 | м501 | 14110662 | Шепелькова Карина Викторовна  | 120  | 3 (удовл)  | 29-Май-2012 | Липунцов Ю.П. |

Экзаменатор(ы): Липунцов Ю.П.,

# Инспектор: Формирование ведомости на пересдачу

#### Формирование ведомости на пересдачу

бакалавриат экономика, экономика дневное, 8-й семестр

#### Экономика информации

#### Ведомость на пересдачу

№№ Группа Номер ФИО Баллы Оценка Дата Пересдача

#### Основная ведомость

| N≌N≌ | Группа | Номер    | ФИО                             | Баллы             | Оценка           | Дата         | Пересдача |   |
|------|--------|----------|---------------------------------|-------------------|------------------|--------------|-----------|---|
| 1    | э401   | 14080001 | Абаев Руслан Аслаудинович       | 60/150            | <b>з</b> (зачёт) | 17-Апр-2012  |           |   |
| 2    | э402   | 14080700 | Бурханова Анастасия Алексеевна  | 60/150            | <b>3</b> (зачёт) | 17-Апр-2012  |           |   |
| 3    | э402   | 14080023 | Богатырев Константин Викторович | 60/150            | <b>з</b> (зачёт) | 17-Апр-2012  |           |   |
| 4    | э402   | 14080030 | Борушкина Софья Михайловна      | 60/150            | <b>з</b> (зачёт) | 17-Апр-2012  |           |   |
| 5    | э403   | 14080174 | Сницаренко Сергей Владимирович  | 60/150            | <b>з</b> (зачёт) | 17-Апр-2012  |           |   |
| 33   | э411   | 14080125 | Лисицын Никита Андреевич        | 60/150            | <b>з</b> (зачёт) | 17-Апр-2012  |           |   |
| 34   | э411   | 14080128 | Львов Илья Ильич                | 60/150            | <b>з</b> (зачёт) | 17-Апр-2012  |           | / |
| 35   | э411   | 14080178 | Стеклов Николай Владимирович    | 60/150            | <b>з</b> (зачёт) | 17-Апр-2012  |           |   |
| 36   | э411   | 14070120 | Метельский Виктор Станиславович | 0/                | 0                | 01-Янв-1970  |           |   |
| 37   | э412   | 14080003 | Аветисян Эдгар Давидович        | 60/150            | <b>з</b> (зачёт) | 17-Апр-2012  |           |   |
| 38   | э412   | 14080063 | Демидова Ольга Владимировна     | 60/150            | <b>з</b> (зачёт) | 17-Апр-2012  |           |   |
| 39   | э412   | 14080133 | Мещеряков Антон Сергеевич       | 60/150            | <b>з</b> (зачёт) | 17-Апр-2012  |           |   |
| 40   | э412   | 14080138 | Нечаев Никита Валерьевич        | 60/150            | <b>з</b> (зачёт) | 17-Апр-2012  |           |   |
| 41   | э412   | 14070083 | Комова Алина Александровна      | 0/150 1 (незачёт) |                  | 17-Май-2012  | <b>V</b>  |   |
|      |        |          | ·                               |                   | Сформиро         | ать Распечат | ать       |   |

#### Претенденты на включение в ведомость

Формирование ведомости

# Результат формирования ведомости на пересдачу

#### Формирование ведомости на пересдачу

бакалавриат экономика, экономика дневное, 8-й семестр

#### Экономика информации

#### Ведомость на пересдачу

| N⁰N⁰ | Группа | Номер    | ФИО                             | Баллы | Оценка      | Дата        | Пересдача |
|------|--------|----------|---------------------------------|-------|-------------|-------------|-----------|
| 1    | з403   | 14080054 | Григорьян Кирилл Юрьевич        | 0/150 | 1 (незачёт) | 30-Май-2012 |           |
| 2    | з405   | 14070144 | Пименова Анна Сергеевна         | 0/150 | 1 (незачёт) | 30-Май-2012 |           |
| 3    | з405   | 14070145 | Полушкин Артем Олегович         | 0/150 | 1 (незачёт) | 30-Май-2012 |           |
| 4    | э407   | 14060110 | Липин Петр Викторович           | 0/150 | 1 (незачёт) | 30-Май-2012 | •         |
| 5    | з407   | 14080737 | Тулукина Дарья Александровна    | 0/150 | 1 (незачёт) | 30-Май-2012 |           |
| 6    | э409   | 14060125 | Мирошников Никита Романович     | 0/150 | 1 (незачёт) | 30-Май-2012 |           |
| 7    | э411   | 14070120 | Метельский Виктор Станиславович | 0/150 | 1 (незачёт) | 30-Май-2012 | <b>V</b>  |

#### Основная ведомость

| N≗N≗ | Группа | Номер     | ФИО                             | Баллы  | Оценка           | Дата        | Пересдача |
|------|--------|-----------|---------------------------------|--------|------------------|-------------|-----------|
| 1    | э401   | 14080001  | Абаев Руслан Аслаудинович       | 60/150 | <b>3</b> (зачёт) | 17-Апр-2012 |           |
| 2    | э402   | 14080700  | Бурханова Анастасия Алексеевна  | 60/150 | <b>з</b> (зачёт) | 17-Апр-2012 |           |
| · ·  | -400   | 1/1000000 | Eosotudod Voustoutuu Burtododuu | 00/160 | <b>2</b> (2000)  | 17 400 2012 |           |

## Инспектор: Список студентов на пересдачу

### Список студенитов на пересдачу

бакалавриат экономика, экономика дневное, 8-й семестр

#### Экономика информации

| NºNº | Группа | Номер    | ФИО                             | Баллы | Оценка      | Дата        |
|------|--------|----------|---------------------------------|-------|-------------|-------------|
| 1    | э403   | 14080054 | Григорьян Кирилл Юрьевич        | 0/150 | 1 (незачёт) | 30-Май-2012 |
| 2    | э405   | 14070144 | Пименова Анна Сергеевна         | 0/150 | 1 (незачёт) | 30-Май-2012 |
| 3    | э405   | 14070145 | Полушкин Артем Олегович         | 0/150 | 1 (незачёт) | 30-Май-2012 |
| 4    | э407   | 14060110 | Липин Петр Викторович           | 0/150 | 1 (незачёт) | 30-Май-2012 |
| 5    | э407   | 14080737 | Тулукина Дарья Александровна    | 0/150 | 1 (незачёт) | 30-Май-2012 |
| 6    | э409   | 14060125 | Мирошников Никита Романович     | 0/150 | 1 (незачёт) | 30-Май-2012 |
| 7    | э411   | 14070120 | Метельский Виктор Станиславович | 0/150 | 1 (незачёт) | 30-Май-2012 |

### Инспектор: «Не допуск» студента

| Ведомости    | Ведомости на перес   | сдачу Недопуск  | Рейтинги | Рабочий план | Сводные таблицы |  |
|--------------|----------------------|-----------------|----------|--------------|-----------------|--|
| Период: теку | щий триместр/семестр | D 💌             |          |              |                 |  |
| Укажите напр | авление: бакалаври   | иат экономика 🔽 |          |              |                 |  |
| Курс: 3 💽    | •                    |                 |          |              |                 |  |
| Программа:   | осн. отд. 🛛 💌        |                 |          |              |                 |  |
| Группа: э309 | 3 💌                  |                 |          |              |                 |  |

| N≌ | Номер    | Фамилия      | Имя     | Отчество    | Недопуск                                                                                                    |
|----|----------|--------------|---------|-------------|----------------------------------------------------------------------------------------------------|
| 1. | 14090184 | Абдурахимова | Эльвина | Ниязовна    | Укажите причину недопуска                                                                                      |
| 2. | 14090316 | Аль-Фарадж   | Адель   | Абдулла     | задолженность по оплате<br>не сданы все необходимые дисциплины<br>не утверждена тема курсовой/выпускной работы |
| З  | 14090392 | Бисенгалиева | Сауле   | Серикбаевна | Укажите причину неполуска                                                                                      |

# Преподаватель: ведомость на пересдачу

#### Экономика информации (A8EIN)

2224: subject options: дв

| Группа | Ведомость | Объединенная ведомость 🧩 | для Иностранного Отдела 🧩 | Ведомость на пересдачу |
|--------|-----------|--------------------------|---------------------------|------------------------|
| э401   |           |                          | ведомость для ИО          |                        |
| э402   |           |                          |                           |                        |

# Преподаватель: Проведение пересдачи

### Редактирование ведомости на пересдачу

| 1995GetAS2ResittingSheet                               |        |          |            |        |               |      |                     |                  |              |    | Баллы с              |
|--------------------------------------------------------|--------|----------|------------|--------|---------------|------|---------------------|------------------|--------------|----|----------------------|
| 2011/8-й семестр, экономика дневное. Экономика информа |        |          |            |        |               |      |                     |                  |              | 1a | on.econ              |
| N⁰N⁰                                                   | группа | номер    | Фамилия    | Имя    | Отчество      | Балл | Бонус               | Оценка           | Закрыть      |    |                      |
| 1                                                      | э403   | 14080054 | Григорьян  | Кирилл | Юрьевич       | 0    | 0                   | незачёт          |              |    |                      |
| 2                                                      | э405   | 14070144 | Пименова   | Анна   | Сергеевна     | 0    | 0                   | незачёт          |              |    | Можно                |
| з                                                      | э405   | 14070145 | Полушкин   | Артем  | Олегович      | 0    | 0                   | незачёт          |              | _  | проставить           |
| 4                                                      | э407   | 14060110 | Липин      | Петр   | Викторович    | 0    | 0                   | незачёт          |              |    | бонус                |
| 5                                                      | э407   | 14080737 | Тулукина   | Дарья  | Александровна | 0    | 0                   | незачёт          |              |    |                      |
| 6                                                      | э409   | 14060125 | Мирошников | Никита | Романович     | 0    | 0                   | незачёт          |              |    | 321/01/171           |
| 7                                                      | э411   | 14070120 | Метельский | Виктор | Станиславович | 0    | 0                   | незачёт          |              |    | Закрыть<br>Ведомость |
|                                                        |        |          |            |        |               |      | Сохранить<br>бонусы | Подпис<br>выделе | сать<br>нных |    | по студенту          |
#### Печать ведомости на пересдачу

Экономический факультет бакалавриат экономика осн. отд. 8-й семестр 2011-2012 учебного года

#### Экзаменационная (зачетная) ведомость

Дисциплина: Экономика информации, максимальный балл: 150 Группа(ы): э403, э405, э407, э409, э411 Дата: 30-Май-2012

| N₽ | rp.  | № студ.  | Ф.И.О.                          | балл | оценка      | дата | экзаменатор |
|----|------|----------|---------------------------------|------|-------------|------|-------------|
| 1  | э403 | 14080054 | Григорьян Кирилл Юрьевич        | 0    | 1 (незачёт) |      |             |
| 2  | э405 | 14070144 | Пименова Анна Сергеевна         | 0    | 1 (незачёт) |      |             |
| 3  | э405 | 14070145 | Полушкин Артем Олегович         | 0    | 1 (незачёт) |      |             |
| 4  | э407 | 14060110 | Липин Петр Викторович           | 0    | 1 (незачёт) |      |             |
| 5  | э407 | 14080737 | Тулукина Дарья Александровна    | 0    | 1 (незачёт) |      |             |
| 6  | э409 | 14060125 | Мирошников Никита Романович     | 0    | 1 (незачёт) |      |             |
| 7  | э411 | 14070120 | Метельский Виктор Станиславович | 0    | 1 (незачёт) |      |             |

Экзаменатор(ы):

# Научная деятельность

- Научное руководство
  - Студенты (руководство + стажировки)
  - Аспиранты
- Публикации

# Темы курсовых дипломных

- Преподавателю заполнить раздел личного кабинета
- Темы курсовых и дипломных работ
- Привязать темы к тематическому справочнику JEL
- Список тем доступен для просмотра всем студентам и преподавателям

#### Научное руководство студентами

#### Научное руководство

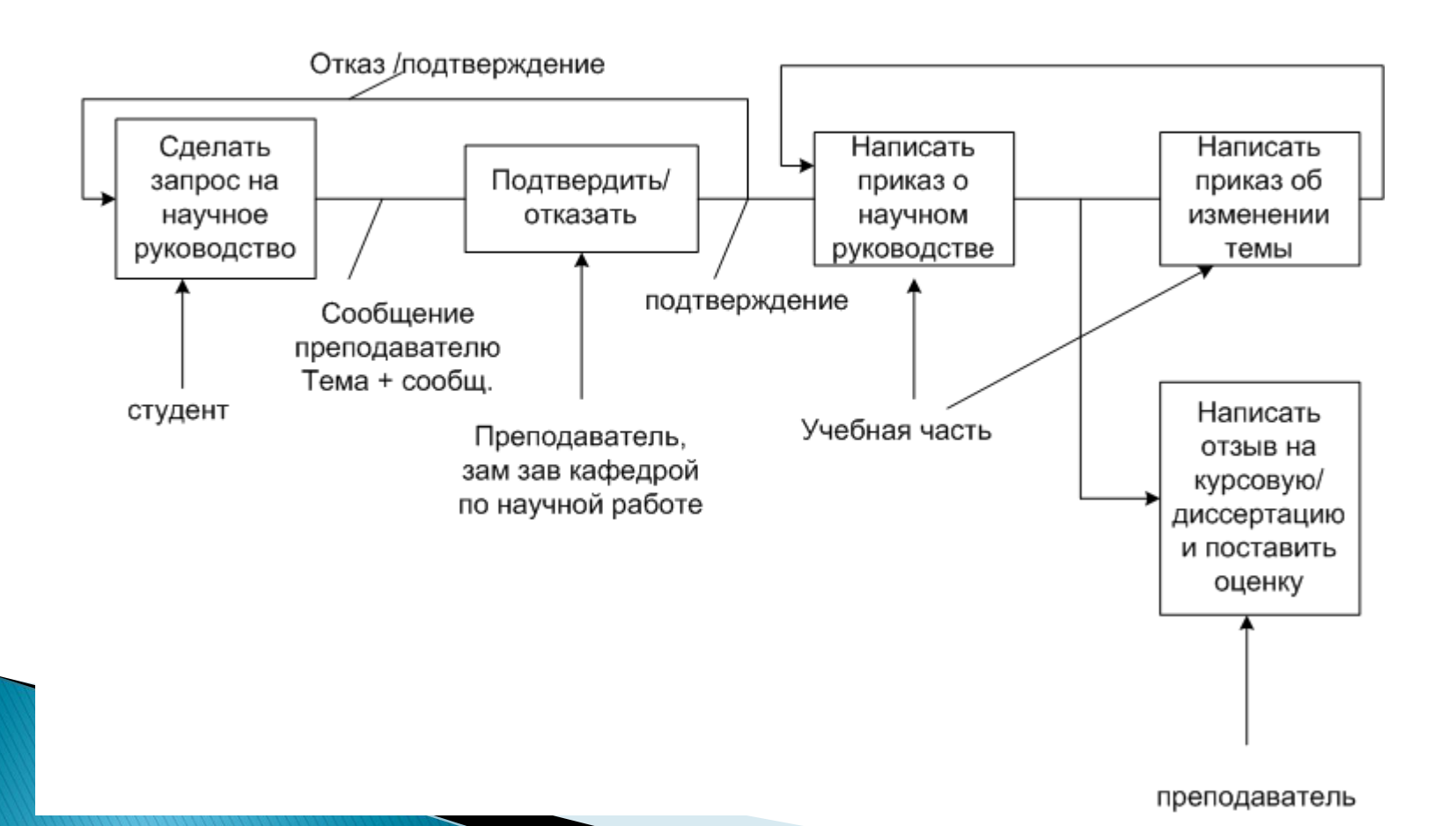

#### Места прохождения практиики

- Отдел трудоустройства вносит возможные места прохождения практиики
- Связывает места прохождения практики со отраслевым классификатором.
- Преподаватель просматривает имеющиеся вакансии и выбирает приоритетные

# Места прохождения практики

#### Прохождение практики Трудоустройство

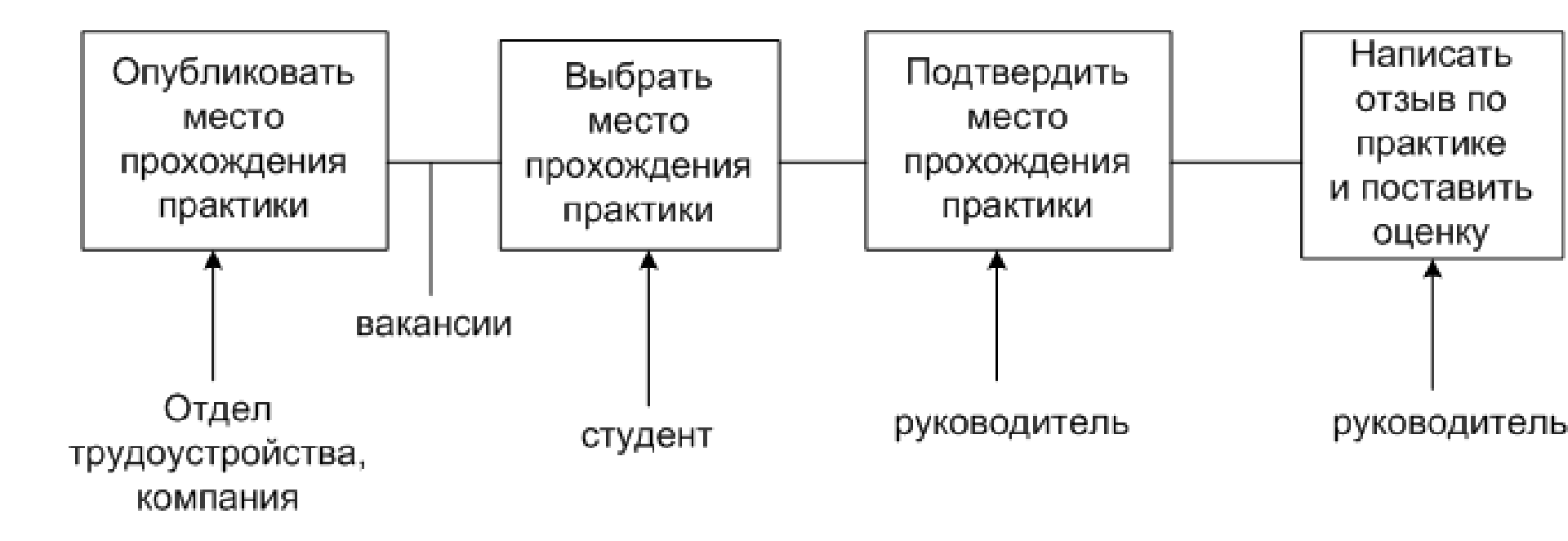

# Публикации

- Заполнить данные по публикациям
- Привязать публикации к Справочнику
- Список публикаций доступен для просмотра всем студентам и преподавателям

#### Административная деятельность

- Отчеты о педагогической нагрузке
- Отчеты о научном руководстве
- Информация о публикациях

# Взаимодействие научного руководителя со студентами через личный кабинет с использование сервиса Антиплагиат

Педагогические чтения 21 марта 2012г.

# Вход в личный кабинет

• Адрес личного кабинета

#### lk.econ.msu.ru

- Данные для входа: логин и пароль
  - те же самые, что для входа на on.econ
    или корпоративную почту

## Научное руководство

- Информация о студентах
  - Направление обучения,
  - Фамилия имя отчество,
  - Тема работы

# Организация взаимодействия со студентом

- Два инструмента
  - Статус документа
  - Набор возможных действий.

## Статус документа

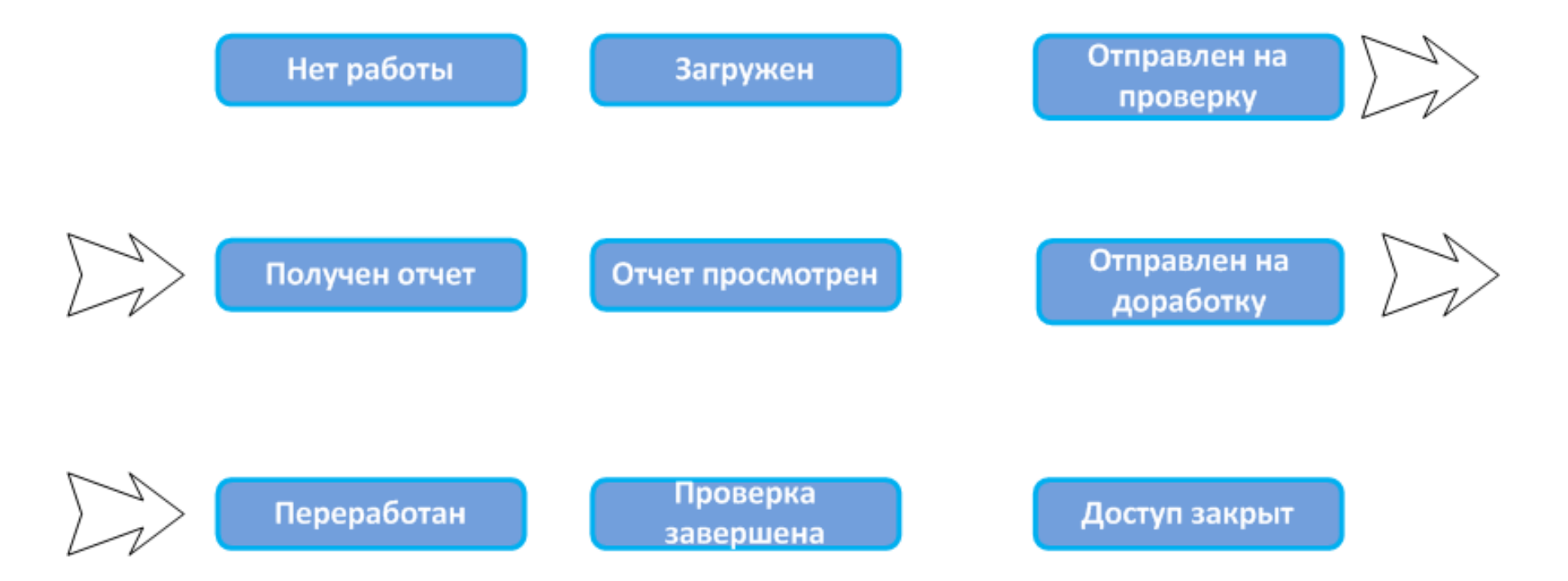

## Загрузка документа студентом

• Действия студента

Нет работы

Загружен

Отправлен на проверку

# Возможные действия преподавателя при получении отчета

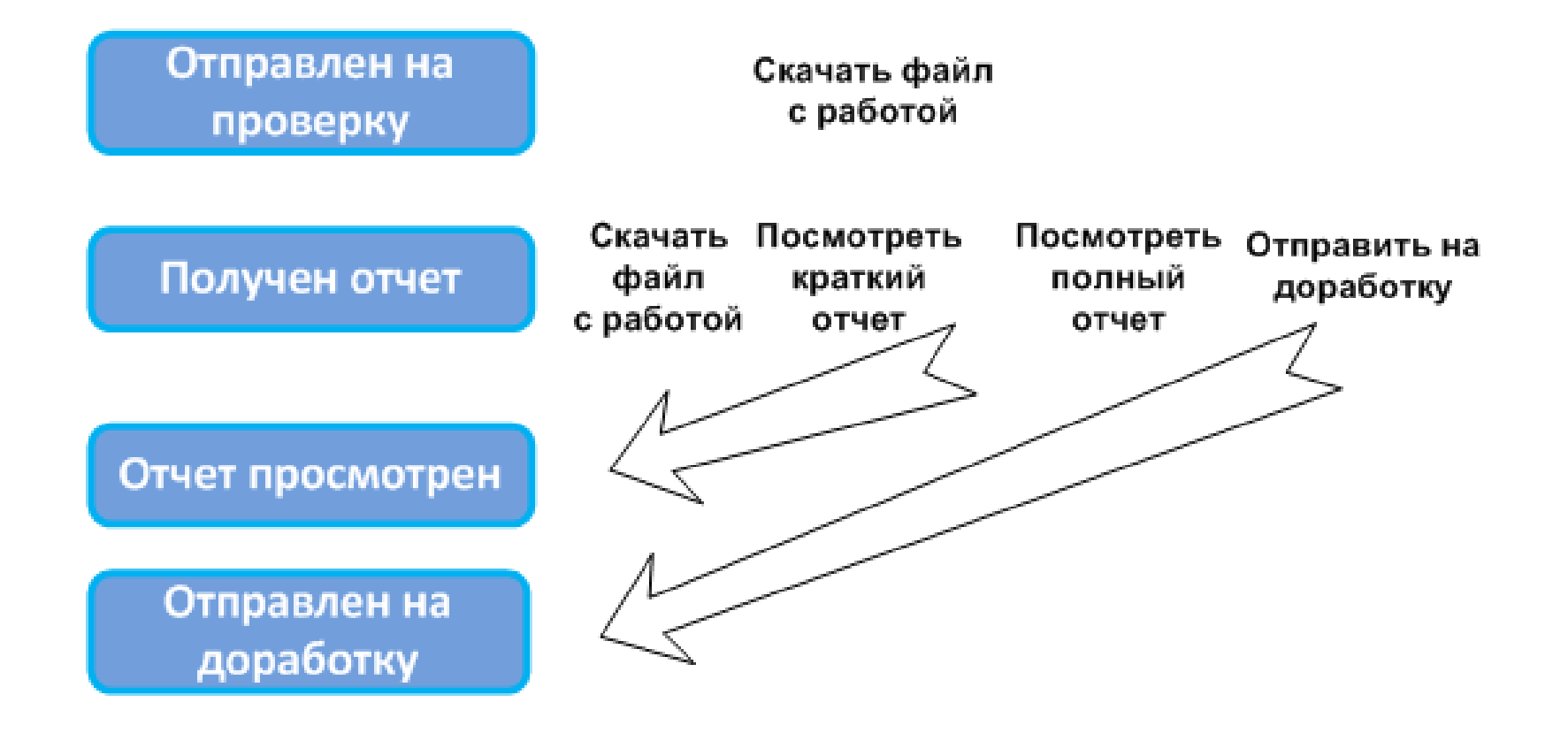

# Возможные действия преподавателя после просмотра отчета

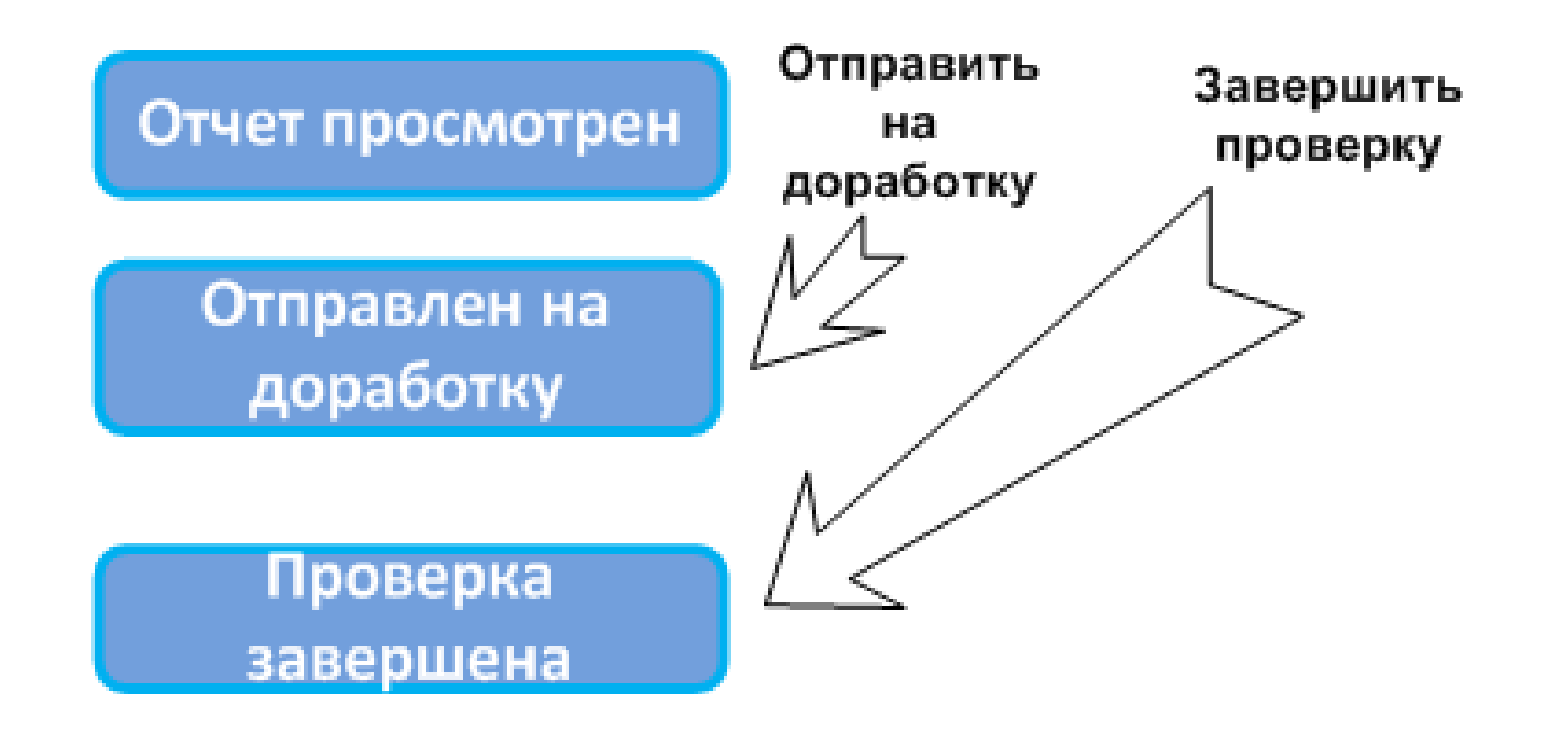

### Действия студента при доработке текста

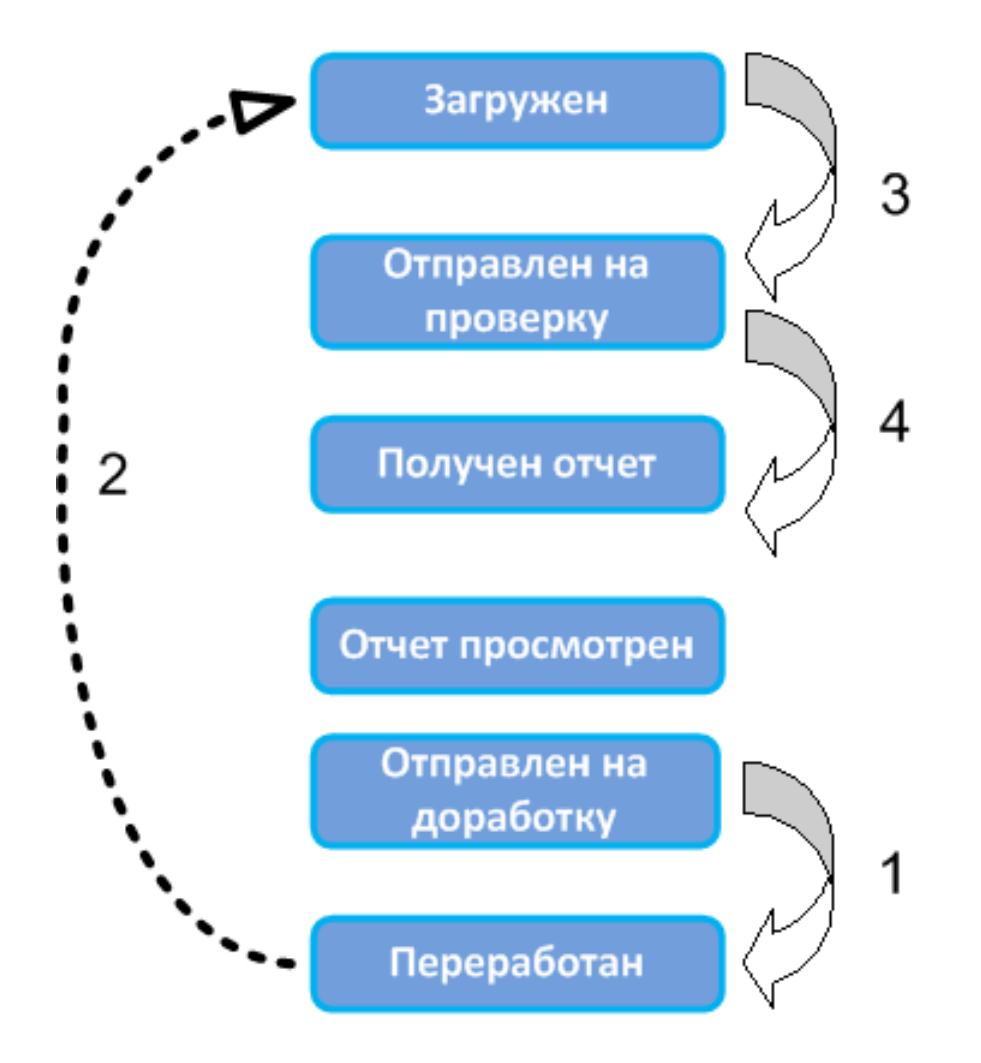

## Повторный просмотр отчета

 При получении отчета по переработанному тексту возможные действия преподавателя соответствуют слайду 7 и 8